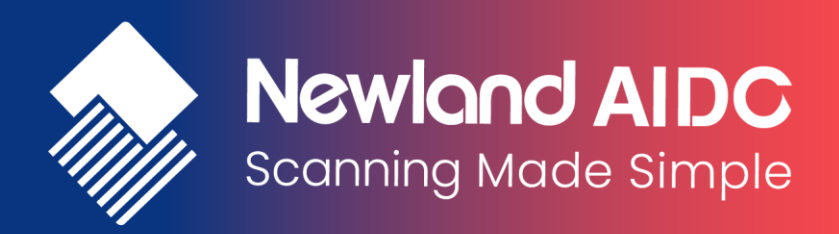

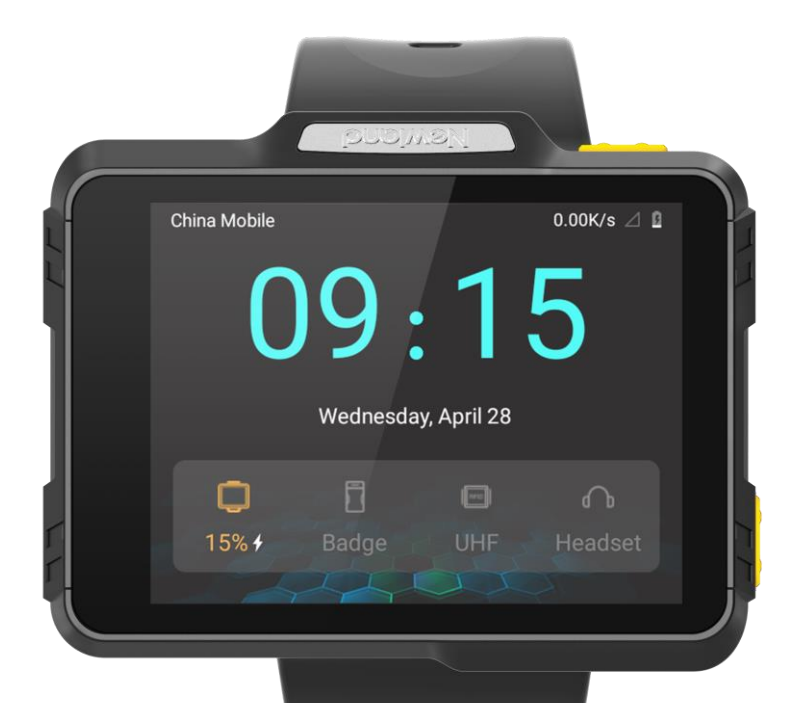

# Wearable Data Collector NLS-WD1

# User Guide

# Disclaimer

© 2022 Newland Auto-ID Tech. Co., Ltd. All rights reserved.

Please read through the manual carefully before using the product and operate it according to the manual. It is advised that you should keep this manual for future reference.

Do not disassemble the device or remove the seal label from the device, doing so will void the product warranty provided by Newland Auto-ID Tech. Co., Ltd.

All pictures in this manual are for reference only and actual product may differ. Regarding the product modification and update, Newland Auto-ID Tech. Co., Ltd. reserves the right to make changes to any software or hardware to improve reliability, function, or design at any time without notice. The information contained herein is subject to change without prior notice.

The products depicted in this manual may include software copyrighted by Newland Auto-ID Tech. Co., Ltd or third party. The user, corporation or individual, shall not duplicate, in whole or in part, distribute, modify, decompile, disassemble, decode, reverse engineer, rent, transfer or sublicense such software without prior written consent from the copyright holders.

This manual is copyrighted. No part of this publication may be reproduced, distributed or used in any form without written permission from Newland.

#### Risk Warning Regarding Unauthorized System Updates:

You should use the Newland-provided tool to update this product's system. Modifying system files through installing a third-party ROM system or using any cracking method may result in product malfunction or data loss and this will void your warranty.

Newland Auto-ID Tech. Co., Ltd. reserves the right to make final interpretation of the statement above.

Newland Auto-ID Tech. Co., Ltd. No.1, Rujiang West Rd., Mawei, Fuzhou, Fujian, China 350015 http://www.newlandaidc.com

# **Revision History**

| Version | Description                                      | Date       |
|---------|--------------------------------------------------|------------|
| V1.0    | Initial Release                                  | 2021-05-14 |
| V1.1    | Add description about security level of ITF code | 2021-05-19 |
| V1.2    | Update with new product model NLS-WD1            | 2021-08-08 |
| V1.3    | Update with some images                          | 2022-06-17 |
| V1.4    | Add description about charging temperature       | 2022-10-08 |
| V1.5    | Add description about the battery maintenance    | 2022-12-01 |

# Contents

| Introduction                                                                                                    | 1                                                                                                  |
|----------------------------------------------------------------------------------------------------|----------------------------------------------------------------------------------------------------|
| Documentation Set                                                                                                    | 1                                                                                                  |
| Chapter Descriptions                                                                                                    | 1                                                                                                  |
| More Information                                                                                                    | 2                                                                                                  |
| Chapter 2 Getting Started                                                                                                    | 3                                                                                                  |
| Introduction                                                                                                    | 3                                                                                                  |
| Unpacking                                                                                                    | 3                                                                                                  |
| Accessories (Optional)                                                                                                    |                                                                                                    |
| Getting Started                                                                                                    | 4                                                                                                  |
| The WD1                                                                                                    | 4                                                                                                  |
| Installing the Nano SIM Card                                                                                                    | 6                                                                                                  |
| Charging the Battery                                                                                                    | 7                                                                                                  |
| Keypad                                                                                                    | 8                                                                                                  |
| Gestures                                                                                                    | 8                                                                                                  |
| Communicating with PC                                                                                                    |                                                                                                    |
| Chapter 3 Basics                                                                                                    |                                                                                                    |
| Introduction                                                                                                    |                                                                                                    |
| Switching On/Rebooting/Switching Off/the WD1                                                                                                    | 11                                                                                                 |
|                                                                                                    |                                                                                                    |
| Shortcut Icons                                                                                                    |                                                                                                    |
| Shortcut Icons                                                                                                    |                                                                                                    |
| Shortcut Icons<br>Status Icons<br>Installing App                                                                                                    |                                                                                                    |
| Shortcut Icons<br>Status Icons<br>Installing App<br>Uninstalling App                                                                                                    |                                                                                                    |
| Shortcut Icons<br>Status Icons<br>Installing App<br>Uninstalling App<br>Date & Time                                                                                                    |                                                                                                    |
| Shortcut Icons<br>Status Icons<br>Installing App<br>Uninstalling App<br>Date & Time<br>Display                                                                                                    |                                                                                                    |
| Shortcut Icons<br>Status Icons<br>Installing App<br>Uninstalling App<br>Date & Time<br>Display<br>Ringtones                                                                                                    |                                                                                                    |
| Shortcut Icons<br>Status Icons<br>Installing App<br>Uninstalling App<br>Date & Time<br>Display<br>Ringtones<br>Restoring Factory Settings                                                                                                    |                                                                                                    |
| Shortcut Icons<br>Status Icons<br>Installing App<br>Uninstalling App<br>Date & Time<br>Display<br>Ringtones<br>Restoring Factory Settings<br>Language & Input Method                                                                                                    | 12<br>13<br>14<br>14<br>14<br>15<br>16<br>17<br>18<br>19                                           |
| Shortcut Icons<br>Status Icons<br>Installing App<br>Uninstalling App<br>Date & Time<br>Display<br>Ringtones<br>Restoring Factory Settings<br>Language & Input Method<br>Floating Button Settings                                                                                                    | 12<br>13<br>14<br>14<br>14<br>15<br>16<br>17<br>18<br>19<br>20                                     |
| Shortcut Icons<br>Status Icons<br>Installing App<br>Uninstalling App<br>Date & Time<br>Display<br>Ringtones<br>Restoring Factory Settings<br>Language & Input Method<br>Floating Button Settings                                                                                                    | 12<br>13<br>14<br>14<br>14<br>15<br>16<br>16<br>17<br>18<br>19<br>20<br>20<br><b>21</b>            |
| Shortcut Icons                                                                                                    | 12<br>13<br>14<br>14<br>15<br>16<br>17<br>18<br>19<br>20<br>20<br>21                               |
| Shortcut Icons<br>Status Icons<br>Installing App<br>Uninstalling App<br>Date & Time<br>Display<br>Ringtones<br>Restoring Factory Settings<br>Language & Input Method<br>Floating Button Settings<br>Chapter 4 Scanning Barcodes<br>Introduction<br>Programming Scanner                               | 12<br>13<br>14<br>14<br>14<br>15<br>16<br>16<br>17<br>18<br>19<br>20<br>20<br><b>21</b><br>21      |
| Shortcut Icons                                                                                                    | 12<br>13<br>14<br>14<br>15<br>16<br>17<br>18<br>19<br>20<br>20<br>20<br>21<br>21<br>21<br>21       |
| Shortcut Icons<br>Status Icons<br>Installing App<br>Uninstalling App<br>Date & Time<br>Display<br>Ringtones<br>Restoring Factory Settings<br>Language & Input Method<br>Floating Button Settings<br>Chapter 4 Scanning Barcodes<br>Introduction<br>Programming Scanner<br>Enable Scan<br>Output Mode | 12<br>13<br>14<br>14<br>14<br>15<br>16<br>17<br>18<br>19<br>20<br>21<br>21<br>21<br>21<br>22<br>22 |

| Sensor Select                            |    |
|------------------------------------------|----|
| Scan Trigger                             |    |
| Prefix & Suffix                          |    |
| Good Read Indicator                      |    |
| Encoding                                 |    |
| Data Edit                                |    |
| Broadcast-output Settings                |    |
| Symbologies                              |    |
| Chapter 5 Bluetooth                      |    |
| Chapter 6 Wi-Fi                          |    |
| Introduction                             |    |
| Wi-Fi Settings                           |    |
| IP Settings                              |    |
| Chapter 7 Mobile Network                 |    |
| Introduction                             |    |
| Mobile Network Settings                  |    |
| APN Settings                             |    |
| Chapter 8 Others                         |    |
| Camera                                   |    |
| GPS                                      |    |
| Кеу Мар                                  |    |
| Chapter 9 System Update                  |    |
| Introduction                             |    |
| Online Update                            |    |
| Local Update                             |    |
| Chapter 10 App Development Guide         | 45 |
| Development Environment                  |    |
| Use of Non-standard Interfaces           |    |
| Chapter 11 Maintenance & Troubleshooting |    |
| Introduction                             |    |
| Important Safety & Handling Information  |    |
| Disassembly and Retrofit                 |    |
| External Power Supply                    |    |
| Abnormal Situation                       |    |
| Drop Damage                              |    |
| LCD Screen                               |    |
| -                                        |    |

| Stacking Heavy Objects    | 46 |
|---------------------------|----|
| Mounting Location         | 46 |
| Wireless Functionalities  | 47 |
| Use & Maintenance         | 47 |
| Battery Safety Guidelines | 47 |
| Troubleshooting           | 48 |

# **Chapter 1 About This Guide**

#### Introduction

This guide provides instructions for programming and operating the NLS-WD1 wearable data collector (hereinafter referred to as "**the WD1**" or "**the terminal**").

#### **Documentation Set**

The documentation set for the WD1 includes:

- ♦ NLS-WD1 Wearable Data Collector Quick Start: Describes how to get the NLS-WD1 up and running.
- ♦ NLS-WD1 Wearable Data Collector User Guide: Describes how to program and use the NLS-WD1.

## **Chapter Descriptions**

| ¢ | Chapter 1 About This Guide       | Provides a general description of this manual.                     |
|---|----------------------------------|--------------------------------------------------------------------|
| ¢ | Chapter 2 Getting Started        | Provides information on getting the WD1 up and running for the     |
|   |                                  | first time.                                                        |
| ¢ | Chapter 3 Basics                 | Describes how to program the WD1 for the use of its basic          |
|   |                                  | features.                                                          |
| ¢ | Chapter 4 Scanning Barcodes      | Provides the instructions as to how to scan 1D/2D barcodes and how |
|   |                                  | to program the scanner.                                            |
| ♦ | Chapter 5 Bluetooth              | Explains how to use Bluetooth functionality.                       |
| ¢ | Chapter 6 Wi-Fi                  | Explains how to use Wi-Fi functionality.                           |
| ¢ | Chapter 7 Mobile Network         | Explains how to use Mobile Network functionality.                  |
| ¢ | Chapter 8 Others                 | Explains how to use Camera, GPS, and Key Map functionalities.      |
| ¢ | Chapter 9 System Update          | Explains how to update the system.                                 |
| ∻ | Chapter 10 App Development Guide | Describes the app development environment and the use of           |

Chapter 11 Maintenance & Troubleshooting
 Provides troubleshooting solutions for issues that might occur when using the WD1.

# **More Information**

For more product and support information, please visit our website: <u>http://www.newlandaidc.com</u>.

# **Chapter 2 Getting Started**

#### Introduction

This chapter lists the parts and accessories for the WD1 and explains how to charge the battery, and power on the WD1 for the first time.

## Unpacking

Carefully remove all protective materials from the pack. Verify that you received the following:

- 1 x WD1 wearable data collector
- ♦ 1 x USB cable
- ♦ 1 x AC adapter
- 4 1 x Arm sleeve
- 1 x Quick start manual

## **Accessories (Optional)**

- ♦ Arm sleeve
- ♦ Silicone strap
- ♦ Velcro strap
- ♦ Screen protector

# **Getting Started**

The WD1

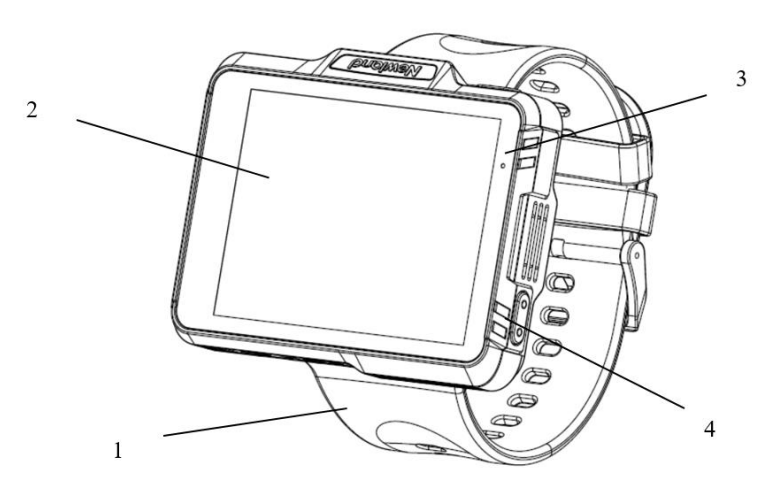

| 1 | Watch Band | 2 | Screen    |
|---|------------|---|-----------|
| 3 | LED        | 4 | Power Key |

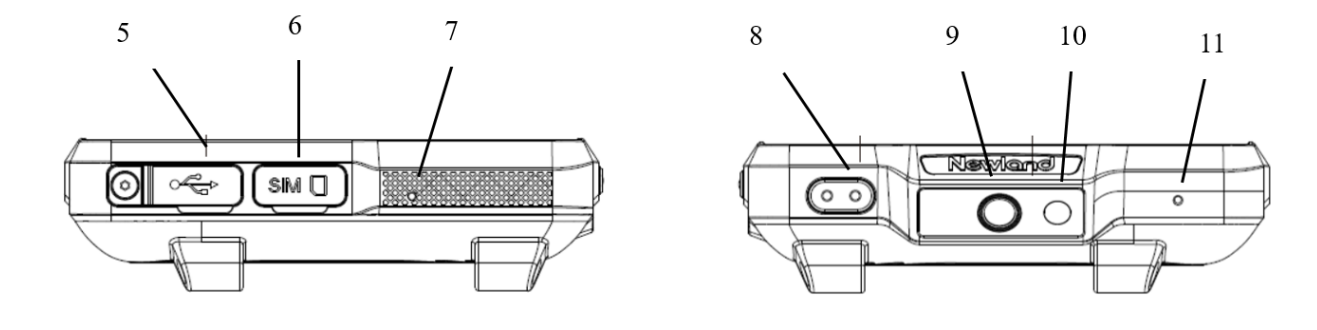

| 5  | USB Connector | 6  | SIM Card Tray    |
|----|---------------|----|------------------|
| 7  | Microphone    | 8  | User-defined Key |
| 9  | Camera        | 10 | Flashlight       |
| 11 | Microphone    |    |                  |

#### Installing the Nano SIM Card

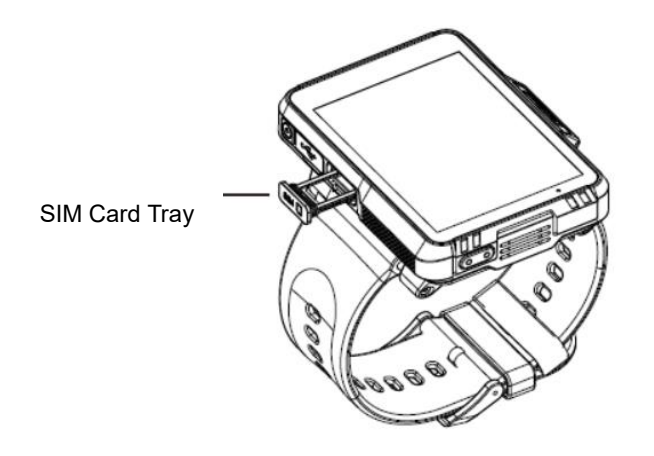

Step 1: Power off the terminal, then pull out the SIM card tray;

Step 2: Insert the Nano SIM card into the corresponding slot, with its metal contacts facing towards the screen;

Step 3: Gently push the tray all the way into the slot until it locks in place.

PS: Hot-swap is not supported.

# **Charging the Battery**

Connect the WD1 to a power outlet using the included AC adapter. When the terminal's battery is less than 5%, it takes about 4 hours to fully charge it (The terminal is shut down or in sleep mode).

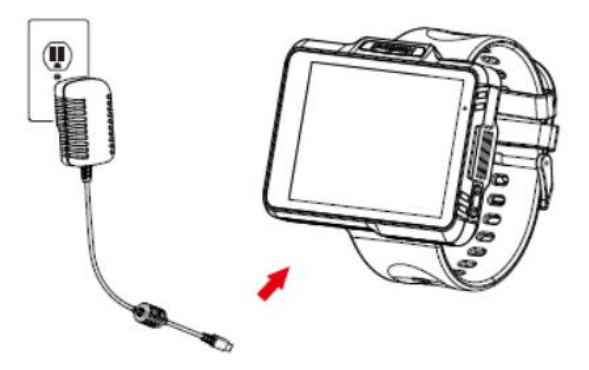

When charging the WD1 with an AC adapter, the user is notified of the charging statuses by the LEDs on the terminal.

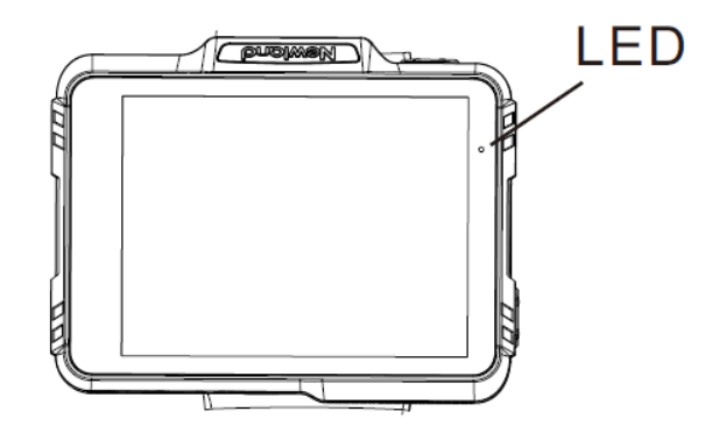

| LEDs on the WD1            |                      |  |  |
|----------------------------|----------------------|--|--|
| Blue LED on                | Fully charged        |  |  |
| Red LED on                 | Charging in progress |  |  |
| Red LED flashes constantly | Low-battery alert    |  |  |

#### Note:

- 1. If the WD1 battery is completely drained, please press the power key to turn it on after 15 minutes of being charged.
- 2. When charging, make sure that the indoor temperature is above 0 degrees Celsius (32 degrees Fahrenheit). The device will stop charging at a low temperature for safety consideration.

#### Keypad

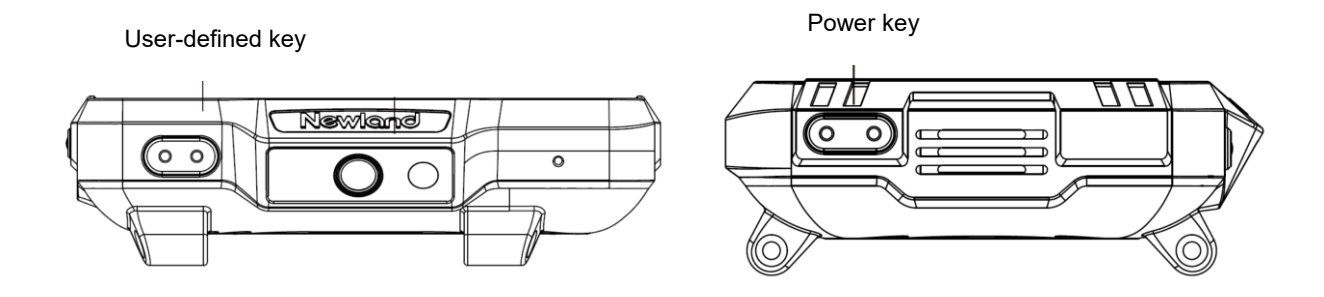

The WD1 has 2 physical keys: User-defined key and power key.

Note: You can define the function of the user-defined key in Key Remap app.

#### Gestures

1. Swipe Left/Right

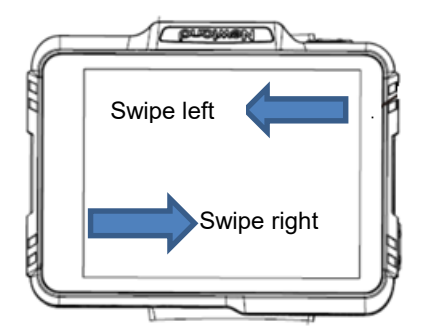

- 1) Swipe inward from the left or right edge on the home screen to view different home screens.
- 2) Swipe inward from the left or right edge on the app, there will be different functions:
- a) Swipe to the left on the app will directly return to the home screen.
- b) Swipe to the right on the app will go back to the previous screen.

2. Swipe down from the top of the screen

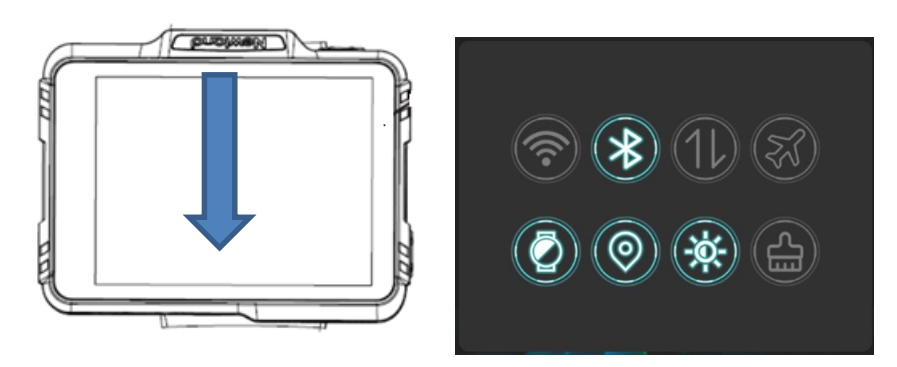

Swipe the home screen from top to bottom can quickly set the Wi-Fi, Bluetooth, GPS, and other functions.

#### 3. Swipe up from the bottom of the screen

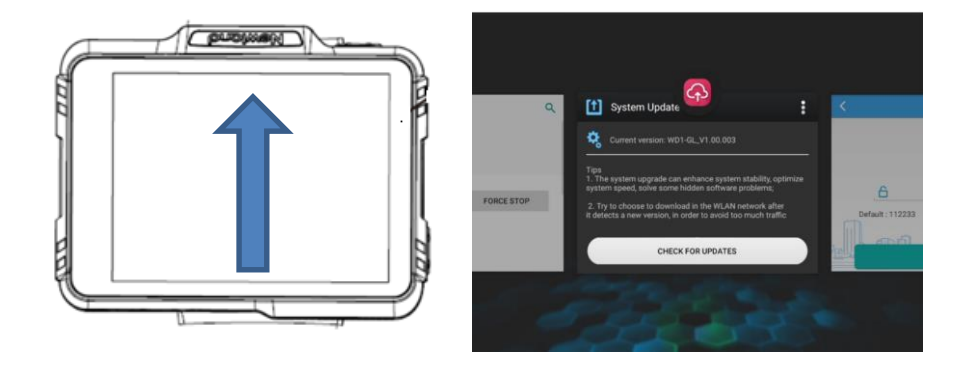

Swipe the home screen from bottom to top can display the previews of all recent apps. Swipe up on a single preview to close the corresponding app.

#### **Communicating with PC**

Step 1: Connect the USB port on the WD1 to your computer with the included USB cable.

Step 2: Switch the WD1 on. On the Home screen, swipe from left to right with one finger in one smooth motion to open the notification bar as shown below.

Step 3: Tap "Tap for more options".

Step 4: Select "Files Transfer". Navigate to the "My Computer" section of your computer and look for the newly added drive. Double-click it and you will be connected to the WD1. Then you may handle the files on the terminal through your computer.

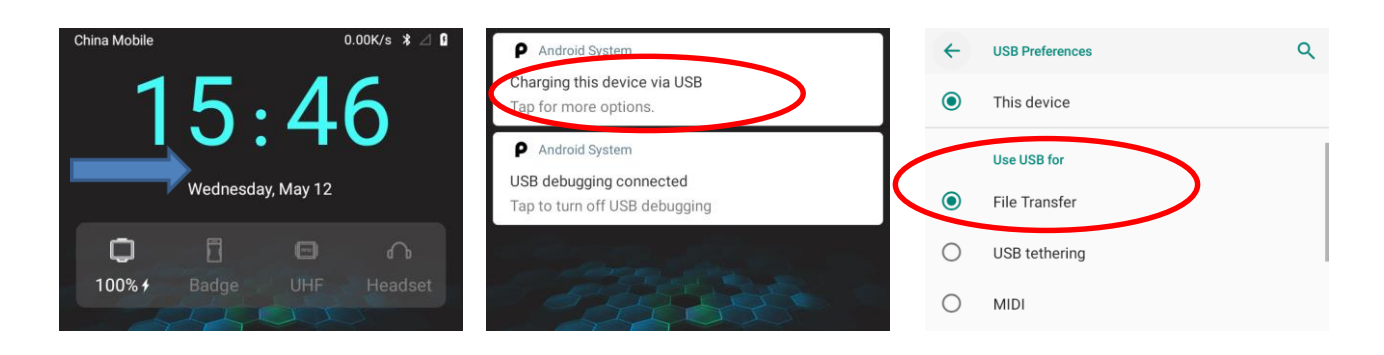

# **Chapter 3 Basics**

#### Introduction

This chapter provides the basics of setting and using the WD1

#### Switching On/Rebooting/Switching Off/the WD1

After installing the SIM card and having the WD1 fully charged, you may switch the terminal on.

**Switch the WD1 on:** Hold down the Power key on the right side of the terminal until the Android logo is displayed. Note that the initialization is going to take some time before the WD1 displays the Home screen.

**Reboot the WD1:** Hold down the Power key on the right side of the terminal until the window below pops up, then tap "Restart".

**Switch the WD1 off:** Hold down the Power key on the right side of the terminal until the window below pops up, then tap "Power off".

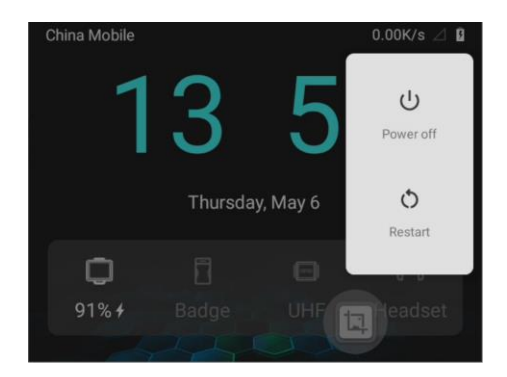

# **Shortcut Icons**

Swipe the home screen from top to bottom to view all the shortcut icons.

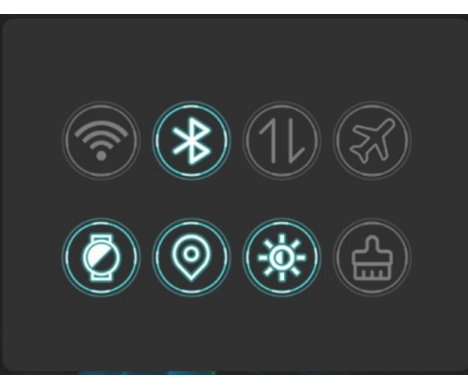

| Shortcut Icon | Description                                                   | Shortcut Icon | Description                                                                                                    |
|---------------|---------------------------------------------------------------|---------------|----------------------------------------------------------------------------------------------------|
|               | Wi-Fi shortcut, long press to enter Wi-Fi setting             | K             | Airplane mode shortcut                                                                                                  |
| 11            | Mobile network shortcut                                       |               | Brightness setting, three options are available                                                                         |
|               | Lift to wake shortcut, long press to enter display setting    | *             | Bluetooth shortcut, long press to enter Bluetooth setting                                                               |
|               | Positioning shortcut, long press<br>to enter location setting |               | Memory cleaning shortcut, long<br>press to display a list of thumbnail<br>images of apps you've worked with<br>recently |

## **Status Icons**

п

| Status Icon                                                               | Description       | Status Icon                                                                                                | Description                  |
|---------------------------------------------------------------------------|-------------------|----------------------------------------------------------------------------------------------------|------------------------------|
| ÷ 🖝                                                                       | WLAN on           | 4G 🖌                                                                                                    | Signal Strength              |
| *                                                                         | Bluetooth on      | 4                                                                                                    | Airplane Mode on             |
| Android System ~<br>Charging this device via USB<br>Tap for more options. | USB Connected     | <ul> <li>Android System</li> <li>USB debugging connected</li> <li>Tap to turn off USB debugging</li> </ul> | USB Debugging                |
| č                                                                         | Missed Calls      | 7                                                                                                    | Battery Charging in Progress |
| +                                                                         | Power Saving Mode |                                                                                                    |                              |

The icons in the status bar at the top of the screen give information about the WD1.

#### **Installing App**

Use the below method to install a new app on the WD1:

Download the software package on PC and copy it to your terminal. Then install it with Files app.

#### **Uninstalling App**

Follow the procedure below to remove an app from the WD1:

Tap and hold your desired app until "App info" appears, then tap "UNINSTALL" and uninstall it.

\*The application that comes with the system cannot be uninstalled.

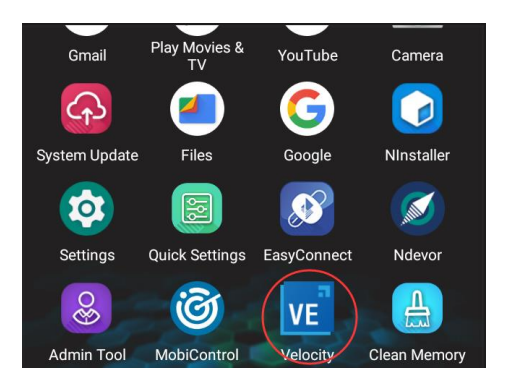

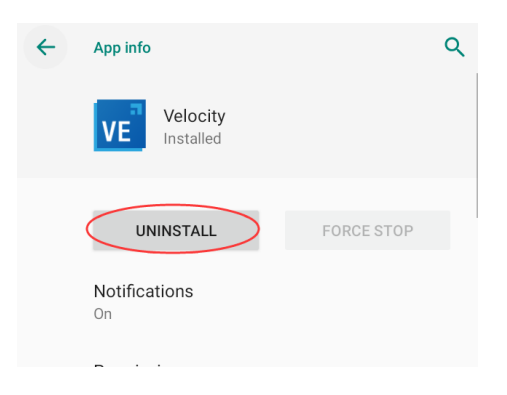

# Date & Time

Set the date and time: Tap the app icon and then "System" -> "Date & time" and set the date and time on the screen shown below as per your needs.

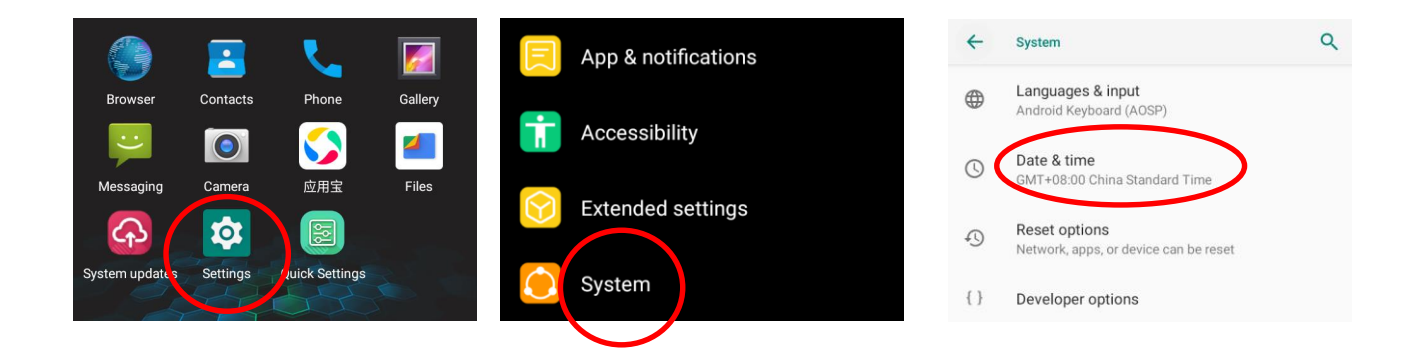

# Display

Tap the app icon **o** and then "Display", and set the brightness level, night light, sleep, wallpaper, and other parameters on the screen shown below as per your needs.

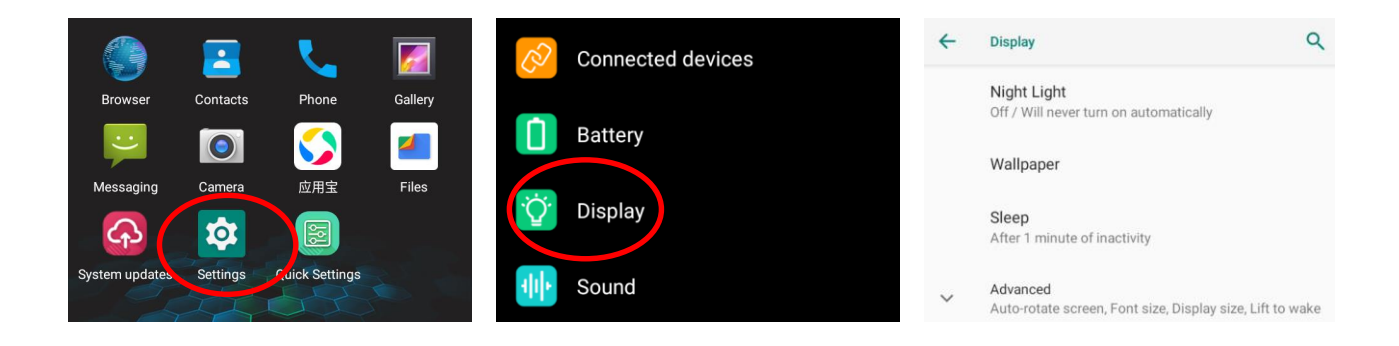

# Ringtones

Tap the app icon -> "Sound". Then set the ringtones and other notification sounds as per your needs.

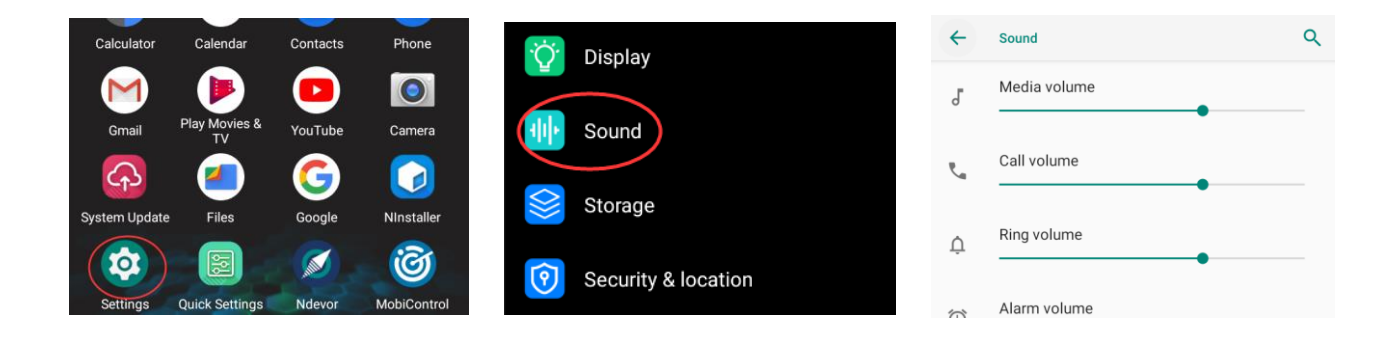

# **Restoring Factory Settings**

Tap the app icon System" -> "Reset options" -> "Erase all data (factory reset)" -> "Reset Phone" -> "ERASE EVERYTHING".

After this operation, the terminal will be reset to factory defaults and all the personal data on the internal storage, such as music and photos, will be deleted.

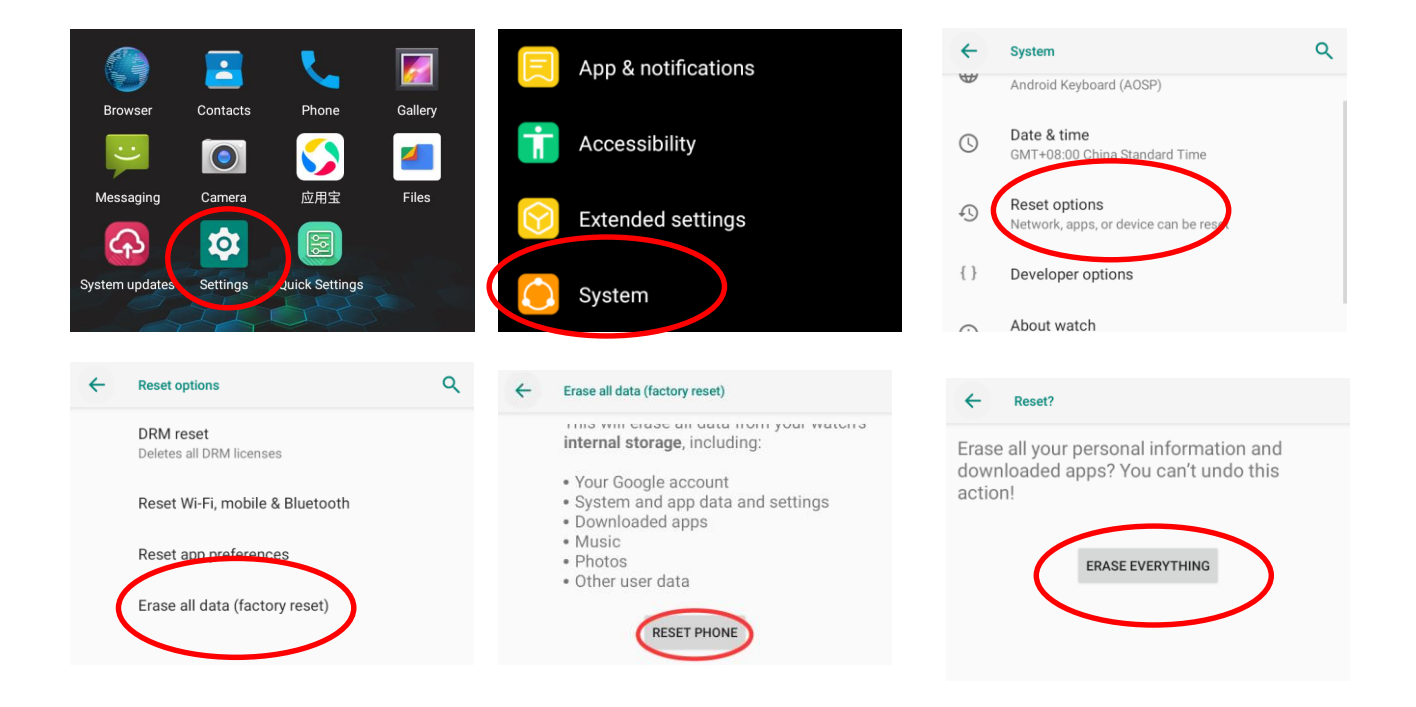

# Language & Input Method

Tap the app icon -> "System"-> "Languages & input". Then set the language and input method as per your needs.

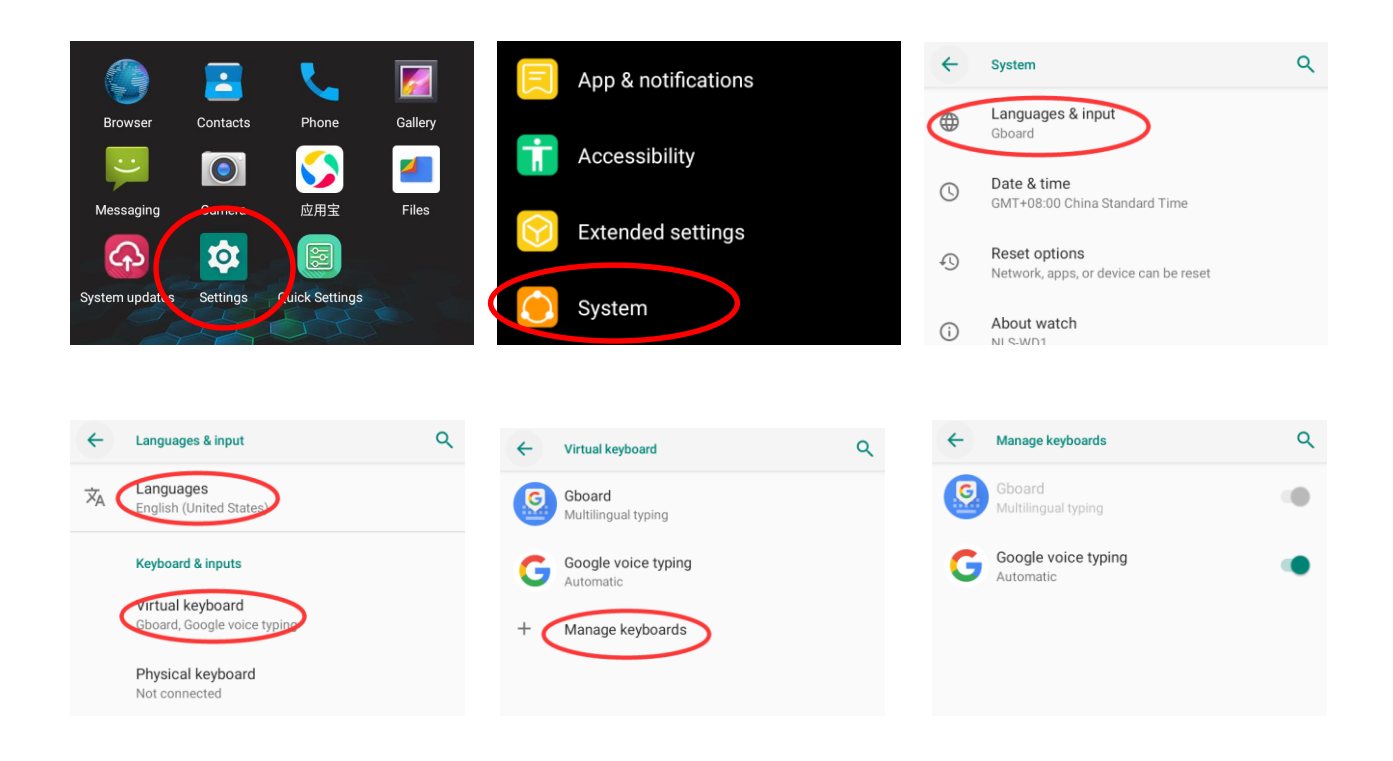

## **Floating Button Settings**

Tapping the floating button can perform tasks such as scanning barcode (**Scan**), turning on/off flashlight (**Flashlight**), taking a screenshot (**Screen snapshot**), turning off screen (**Screen off**), going to the Home screen (**Home**), switching between level and continue scan mode (**Toggle level and continue scan mode**), or showing device name (**Show device name**).

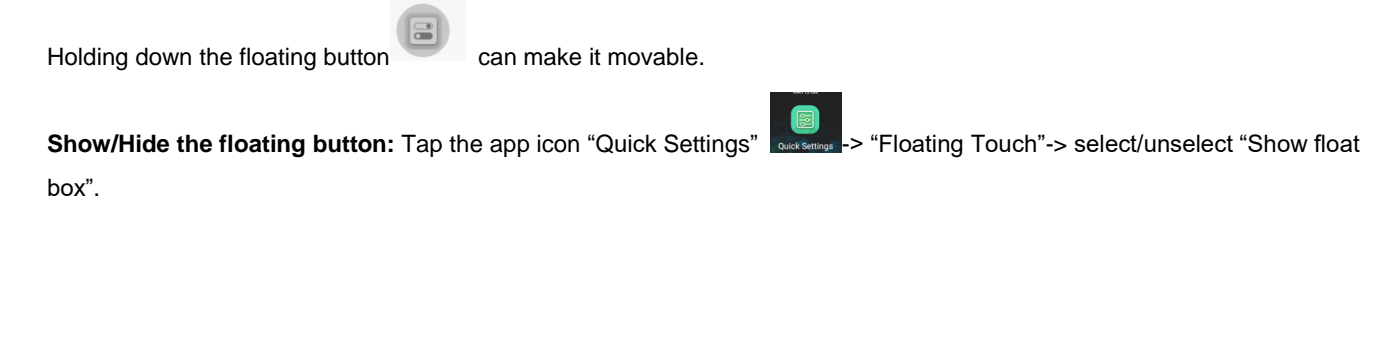

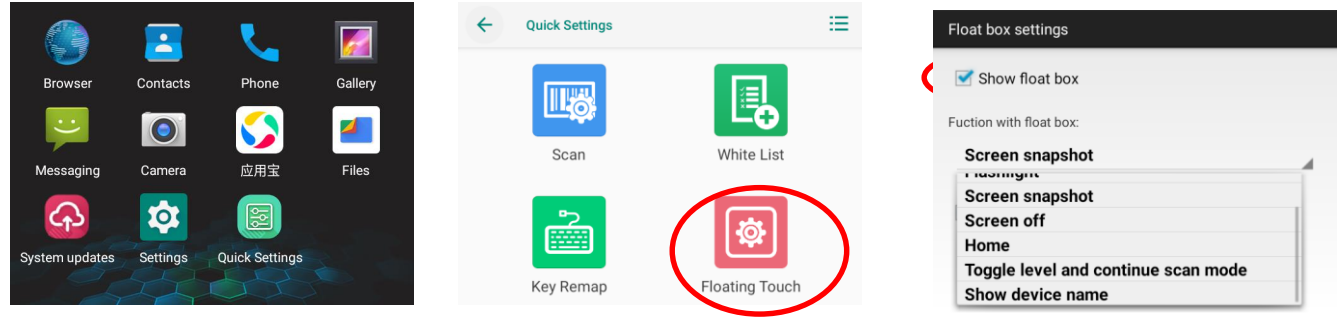

# **Chapter 4 Scanning Barcodes**

#### Introduction

WD1 can read barcodes by its equipped camera or connecting to other barcode reading devices such as Bluetooth badges. This chapter is mainly introducing how to use its equipped camera to read barcodes.

## **Programming Scanner**

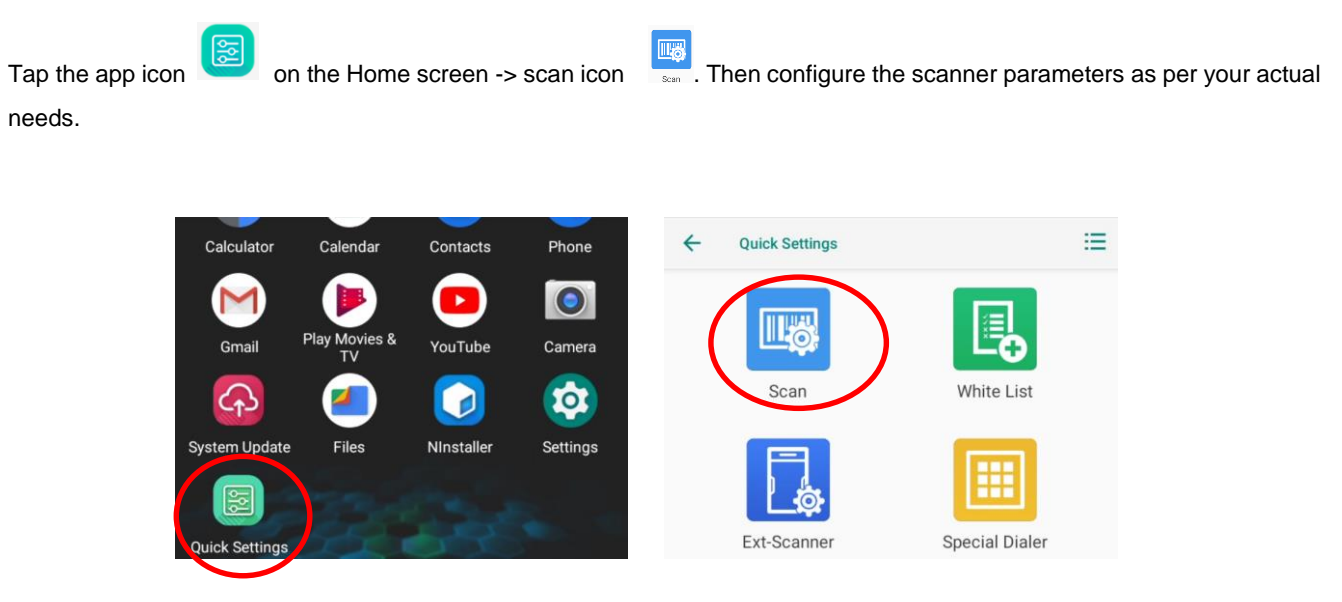

#### **Enable Scan**

Check or uncheck the "Enable scan" item to enable or disable the scanning feature of the WD1.

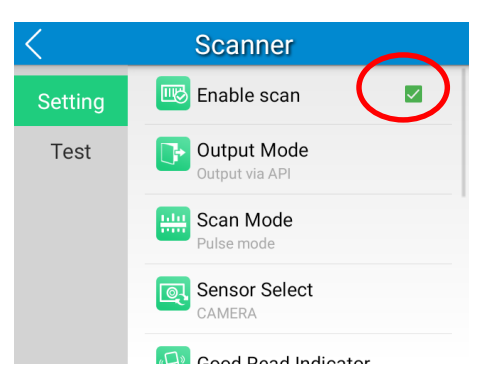

## **Output Mode**

The WD1 provides three output modes: Simulate keystroke, Output via API, and Fill in EditText directly.

1. Simulate keystroke: Output scanned data to keyboard buffer to simulate keyboard input.

Character interval (ms): A character interval of 0-100 milliseconds may be placed between the transmissions of each character of scanned data.

- 2. Output via API: The application acquires scanned data by receiving system broadcasts.
- 3. Fill in EditText directly: Output scanned data at the current cursor position in EditText.

**Overwrite output:** Clear the text input box before sending the barcode currently scanned to make sure only the most recently scanned data is present in the text input box. This feature is available only when **Simulate keystroke** or **Fill in EditText directly** is selected.

Output enter-event: Send an Enter Key after each barcode is scanned.

**Send virtual keyboard function**: Make send virtual keyboard function as "action done", "action search", "action previous", action search, etc.

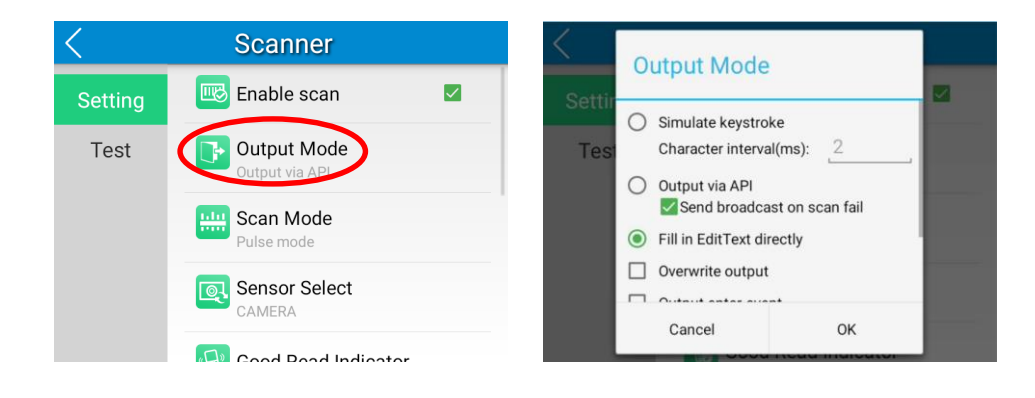

#### Scan Mode

The WD1 provides the following three scan modes:

- 1. Level mode: Press and hold the scan trigger to start a decode session which continues until the trigger is released.
- 2. **Continuous mode:** Press the scan trigger to continuously read barcodes. To suspend or resume scan operation, simply press the scan trigger.

Scan interval (ms): This parameter sets the timeout between decode sessions.

3. Pulse mode: Press the scan trigger to start a decode session which continues until the decode session timeout expires.

Decode session timeout (ms): This parameter sets the maximum time decode session continues during a scan attempt.

Masked repeat interval (ms): This parameter sets the time interval between two successive reads on the same barcode.

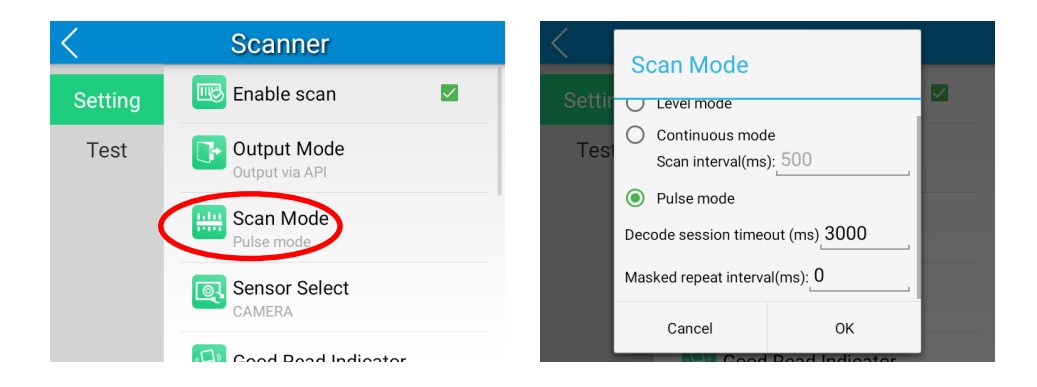

## **Sensor Select**

The WD1 provides two output modes: Camera or Badge

- 1. **Camera:** Scan the barcode with the built-in camera.
- 2. **Badge:** Scan the barcode with the Bluetooth badge made by Newland, such as BS30.

| <       | Scanner                       | <      | Scar        | nner           |  |
|---------|-------------------------------|--------|-------------|----------------|--|
| Setting | 🚾 Enable scan 🛛 🗸             | Settir | Output Mode |                |  |
| Test    | Output Mode<br>Output via API | Test   | CAMERA      |                |  |
|         | Scan Mode                     |        | O BADGE     |                |  |
|         | Sensor Select                 |        | Cancel      | ОК             |  |
|         | Cood Pood Indicator           |        | Cood        | Pood Indicator |  |

## Scan Trigger

There is no dedicated key on the WD1 that served as a scan trigger. But you can set keys as scan triggers by following two ways:

#### 1. User-defined key.

There is a user-defined key on the WD1 that can be set as a scan trigger by the Key Remap function. Tap the "Quick Settings"

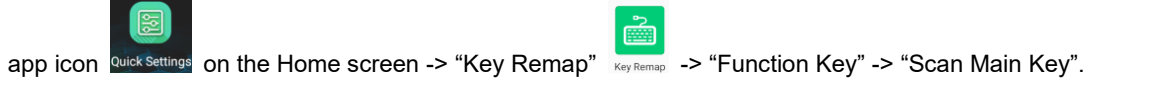

\*The function can be tested in the "Test" function.

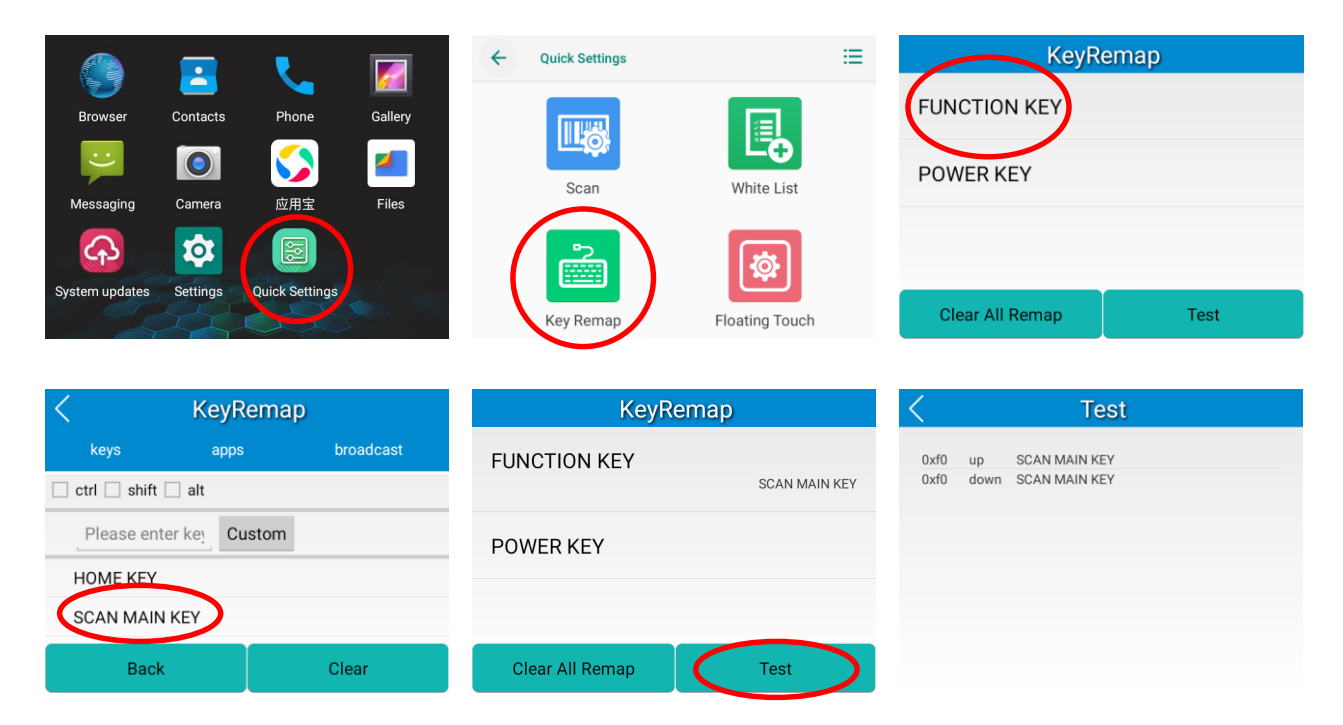

#### 2. Floating Touch.

For the setting part, please refer to the Floating Button Settings mentioned in the previous chapter.

## **Prefix & Suffix**

To set the prefix/suffix, enter the hexadecimal value of a desired prefix/suffix, and then tap "OK". For example, if you want to add a Line Feed character after each barcode, set the suffix to "0A"; if you want to add a Carriage Return character after each barcode, set the suffix to "0D".

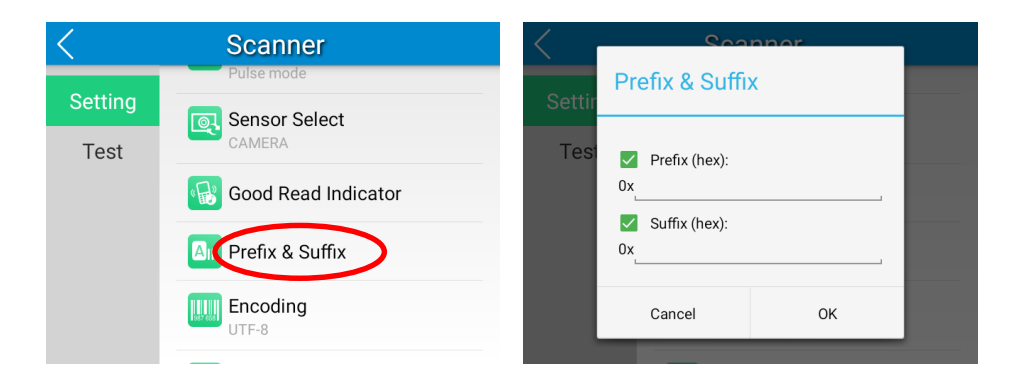

## **Good Read Indicator**

The terminal can use sound/vibration/LED to indicate a good read. Choose one or more options as per your actual needs.

- 1. **Sound:** The WD1 issues a short beep to indicate a good read.
- 2. Vibrating: The WD1 vibrates to indicate a good read.
- 3. LED: The blue LED on the WD1 flashes once to indicate a good read.

| <       | Scanner                          | <      | Sca                                                   | nner     |  |
|---------|----------------------------------|--------|-------------------------------------------------------|----------|--|
| Setting | Pulse mode  Sensor Select CAMERA | Settir | Good Read Ir                                          | ndicator |  |
| lest    | Good Read Indicator              | les    | <ul><li>Watch sound</li><li>Watch Vibrating</li></ul> |          |  |
|         | Ann Prefix & Suffix              |        | Vatch LED                                             | ОК       |  |
|         | UTF-8                            |        | UTF-8                                                 | ung      |  |

## Encoding

Choose a character encoding to interpret barcode data.

1. **AUTO:** The terminal determines automatically if the target barcode uses UTF-8, GBK, or ISO-8859-1 encoding. If the terminal produces the wrong output, you may need to choose or enter a specific character encoding.

- 2. UTF-8: Dominant Unicode encoding.
- 3. GBK: A character encoding for Chinese characters.
- 4. ISO-8859-1: A common character encoding that covers Western European languages.

5. **windows-1251:** A character encoding designed to cover language that uses the Cyrillic alphabet such as Russian, Bulgarian, Serbian Cyrillic, and other languages.

6. **Other:** Enter a different character encoding when UTF-8, GBK, ISO-8859-1, and windows-1251 are not applicable. If the terminal does not support the encoding entered, this setting will fail.

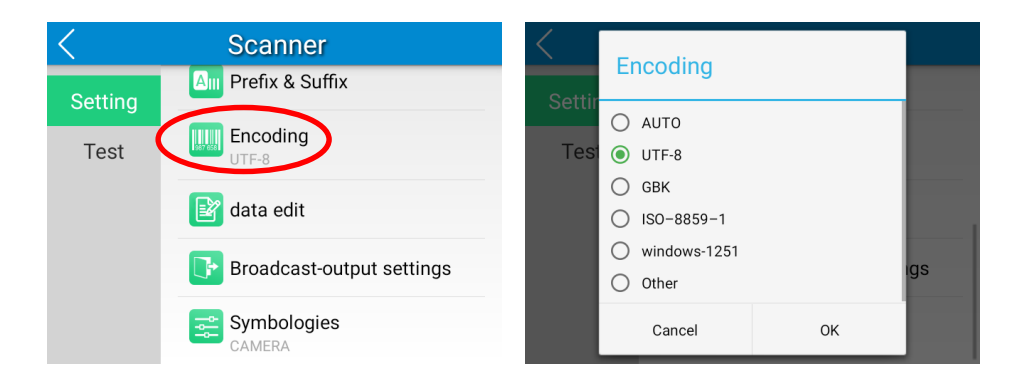

## Data Edit

This feature allows you to edit barcode data with a script.

Tap "load script" and then select the desired script file on the terminal, or scan the 2D barcode that contains a script, to load the script. Then select "exec script" and tap "OK".

| <       | Scanner                   | < data edit           |
|---------|---------------------------|-----------------------|
| Setting | Ann Prefix & Suffix       |                       |
| Test    | Encoding<br>UTF-8         |                       |
|         | data edit                 | load script from code |
|         | Broadcast-output settings | exec script           |
|         | Symbologies<br>CAMERA     | Cancel OK             |

# **Broadcast-output Settings**

When using broadcast as the scan output method, the WD1 will output the scan information with the specified broadcast ACTION and EXTRA.

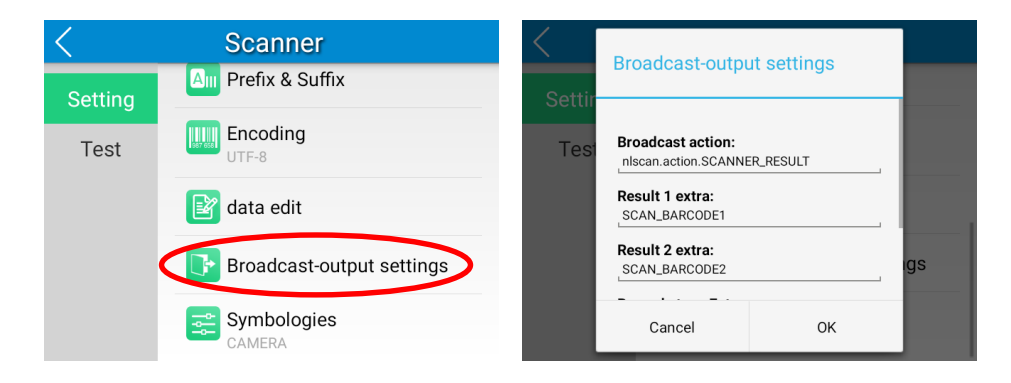

#### **Symbologies**

The symbologies settings are based on the camera integrated in the terminal

1D code: Enable or disable 1D symbologies and set other barcode parameters.

Below are remarks for ITF codes:

- 1) The higher the security level, the lower the error rate of the ITF code.
- 2) The barcode reading performance at the higher security level is not as smooth as that at low security. Therefore, the default security level is 1. Increase the security level only when the error rate is high.

| <       | Scanner                   | <               | Symbologie | s        | < п                            | ſF  |
|---------|---------------------------|-----------------|------------|----------|--------------------------------|-----|
| Setting | And Prefix & Suffix       | 1D code         | 2D code    | Advanced | Min. Length                    |     |
| Test    | Encoding                  | selected partia | illy       |          | 6<br>Max. Length               |     |
|         | 📴 data edit               | ITF             |            | DETAIL   | 80<br>Security Level           |     |
|         | Broadcast-output settings |                 |            |          | 1 Enable Check Digit Verificat | ion |
| C       | Symbologies               | □ ITF6          |            | DETAIL   | Cancel                         | ок  |

2D code: Enable or disable 2D symbologies and set other barcode parameters.

| <       | Scanner                   |   | <                | Symbologie | S        |
|---------|---------------------------|---|------------------|------------|----------|
| Setting | Am Prefix & Suffix        |   | 1D code          | 2D code    | Advanced |
| Test    | UTF-8                     | [ | selected partial | ly         |          |
|         | 📝 data edit               |   | □ AZTEC          |            | DETAIL   |
|         | Broadcast-output settings |   | Composite        |            | DETAIL   |
|         | Symbologies<br>CAMERA     |   | C Code           |            | DETAIL   |

Advanced: The features listed here are designed to improve the scanning performance and energy efficiency of the terminal.

1. Acuscan Decoding: When selected, the terminal only decodes the barcode aimed squarely by the aiming pattern. It is advised to select it to ensure that only the desired barcodes are read if multiple barcodes are placed closely together.

- 2. Output Al in brackets: When selected, enable the function that outputs Al in brackets.
- 3. Multiple Barcodes: When selected, the terminal can decode multiple barcodes at the same time, and the maximum

number of the barcodes can be set per actual needs.

4. Other: Tap DETAIL to access the following parameter settings.

**Noise Reduction:** This feature is designed to reduce noise in images produced by the terminal. However, the terminal shows a slight decrease in scanning speed when using this feature. It is recommended to enable it only when necessary.

Power Plan: Two options are provided.

Power Saving: The terminal's built-in scanner turns off automatically after 3 seconds of inactivity.

High-performance: The terminal's built-in scanner turns off automatically after 15 seconds of inactivity.

**OCR Enable:** Select this check box when reading passports (compliant with ICAODoc9303 standards, TD1/TD2/TD3 supported).

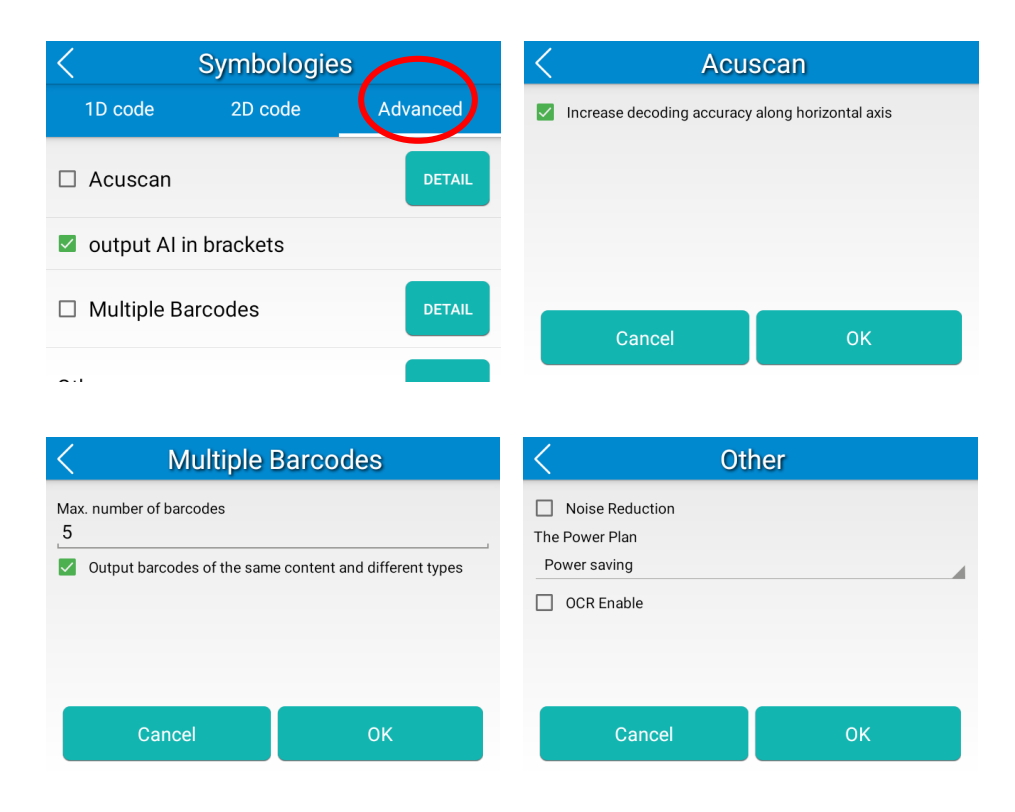

# **Chapter 5 Bluetooth**

This chapter describes how to connect the WD1 to other Bluetooth devices.

You can set up a Bluetooth connection between the WD1 and other Bluetooth devices, such as PC, mobile phones, and badges. Note that the Bluetooth connection works better if there are no obstacles between them.

Before you can use a Bluetooth device with the WD1, you must first pair them.

1. Make the Bluetooth device visible to the WD1.

2. Swipe the home screen from top to bottom, then tap to turn on the Bluetooth, long-press the icon can enter the detailed setting of the Bluetooth.

Or tap the app icon then "Connected devices" -> "Connection preferences" -> "Bluetooth", and turn Bluetooth on to search for available Bluetooth devices.

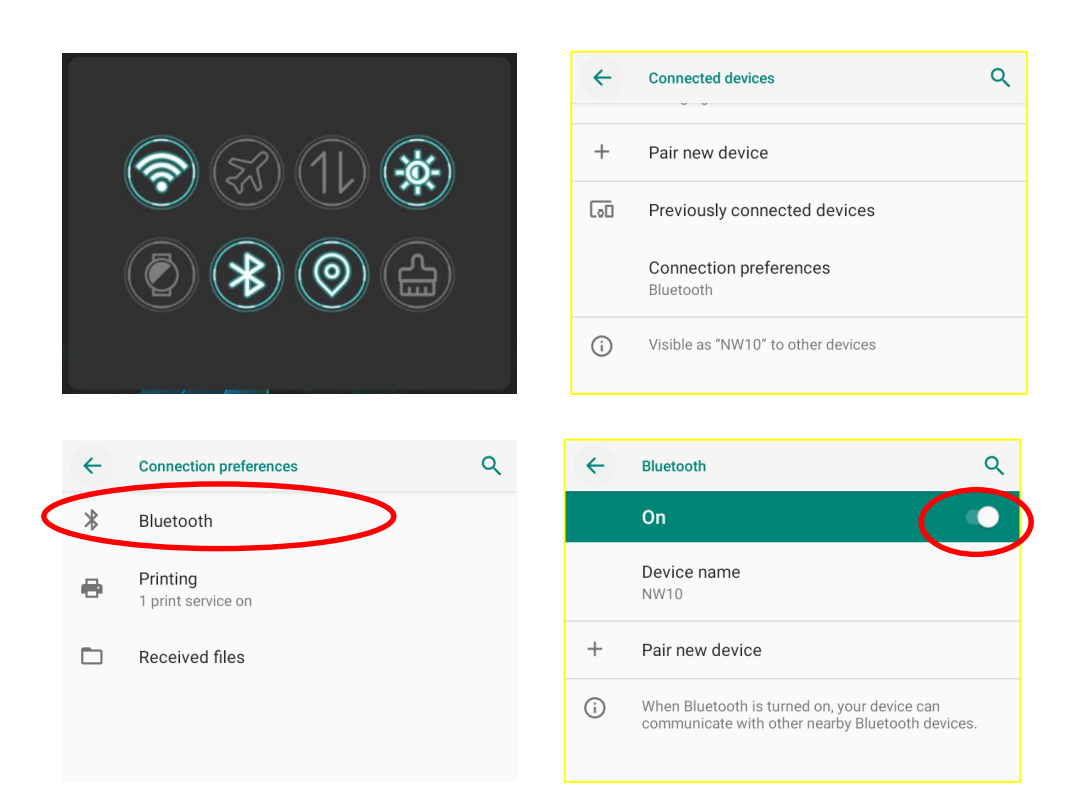

3. Select the device from the search results to pair.

4. If prompted, input the pairing code and then tap "OK"; or if the pairing code is given automatically, then tap "PAIR".

| ÷ | Bluetooth Q                                                                                      | +  | Pair new device           | ۹        | ÷  | Pair new device                                | Q |
|---|--------------------------------------------------------------------------------------------------|----|---------------------------|----------|----|------------------------------------------------|---|
|   | On 🌔                                                                                             |    | Device name               |          |    | Pair with Mobile Device BT?                    |   |
|   | Device name<br>Android                                                                           |    | Anarola Available devices | <u>^</u> |    | Bluetooth pairing code                         |   |
| Ŧ | Pair new device                                                                                  | د. | Mobile Device BT          |          | e. | Allow access to your contacts and call history |   |
| i | When Bluetooth is turned on, your device can<br>communicate with other nearby Bluetooth devices. |    | DESKTOP-NMOBSFH           |          |    | CANCEL PAIR                                    |   |
|   |                                                                                                  |    | DESKTOP-F695KSQ           |          |    |                                                |   |

**Unpair/rename a paired Bluetooth device:** To rename the paired Bluetooth device, edit its name manually and then tap "OK". To unpair it, tap "FORGET".

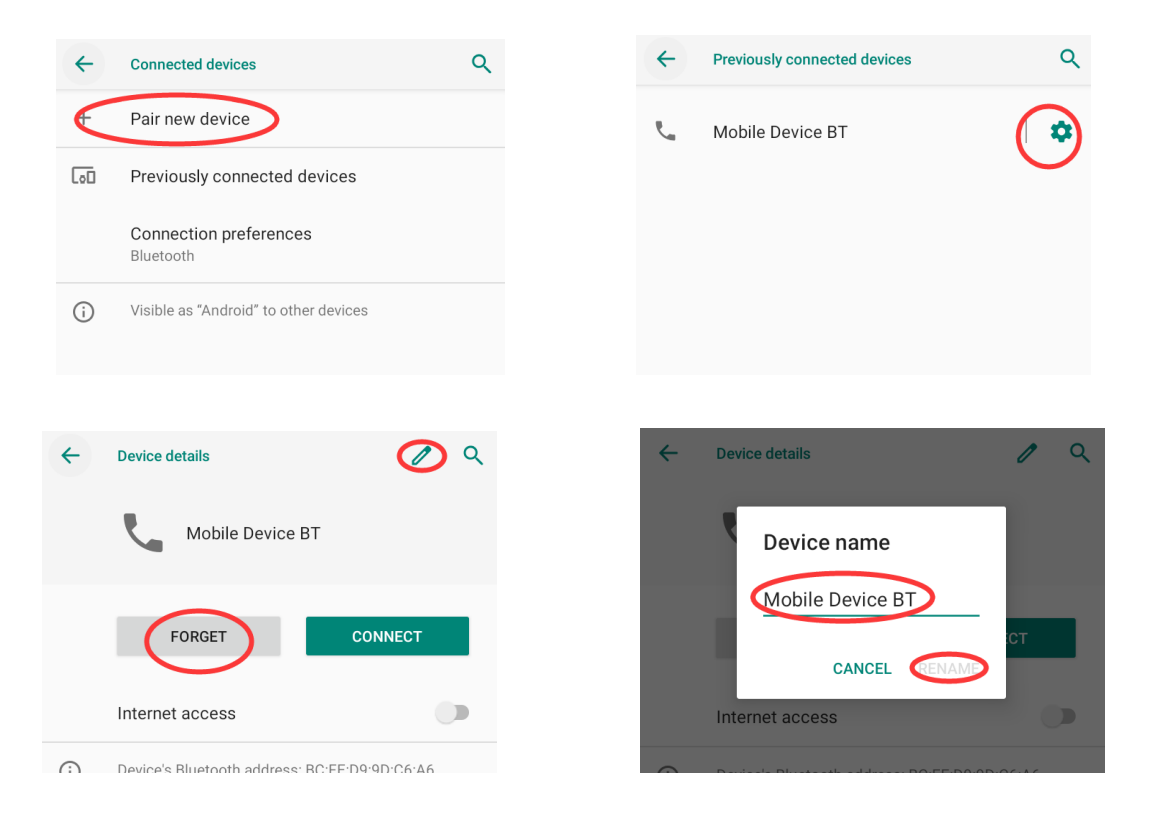

# Chapter 6 Wi-Fi

#### Introduction

This chapter describes how to connect the WD1 to a Wi-Fi network.

#### **Wi-Fi Settings**

#### Join a Wi-Fi network:

- 1. Swipe the home screen from top to bottom, then tap icon to turn on the Wi-Fi, long-press the icon icon can enter the detailed setting of the Wi-Fi. Or tap the app icon the "Network & Internet" -> "Wi-Fi", and turn Wi-Fi on to find available Wi-Fi networks. If Wi-Fi is already ON, then the terminal will automatically search for available networks.
- 2. Tap a network and then enter the password.
- 3. Tap "CONNECT".

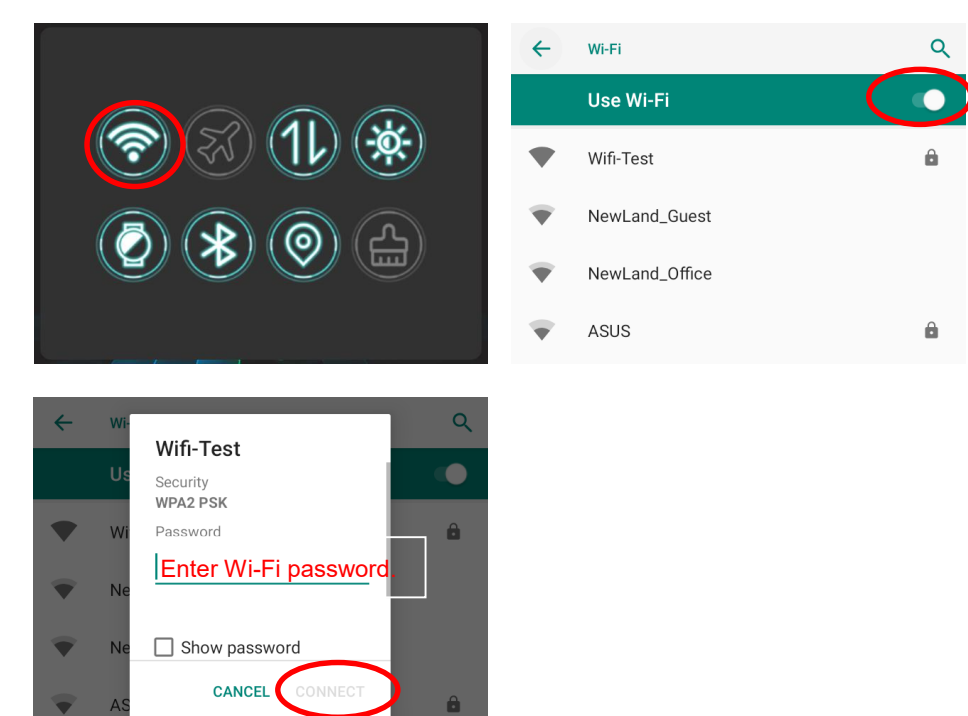

## **IP Settings**

To set the IP, follow the first two steps of joining a Wi-Fi network, tap "Advanced options", then select "DHCP" or "Static" per actual need.

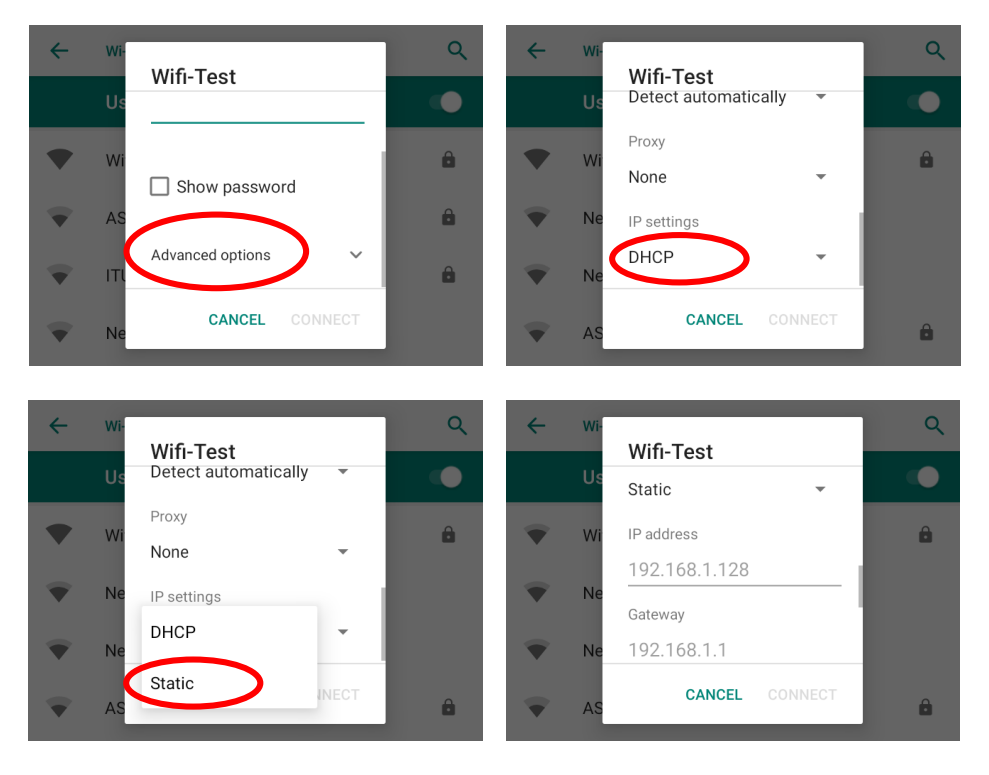

# **Chapter 7 Mobile Network**

#### Introduction

The WD1 can also use a 4G network to connect to the internet. To establish a 4G connection, you must have a SIM card installed in your WD1.

This terminal can support 4G/3G/2G network provided by Telecom, Unicom, or Mobile

# **Mobile Network Settings**

If no Wi-Fi networks are available, or if you have turned Wi-Fi off, then the WD1 connects to the Internet via your cellular data network when available.

#### Turn on the cellular network:

- 1. Swipe down from top to bottom on the home screen and it will display the drop-down mean, Find vantap it to turn Cellular data on.
- 2. Or go to Settings-> "Network & Internet" -> "Mobile network" -> turn on "Mobile data".

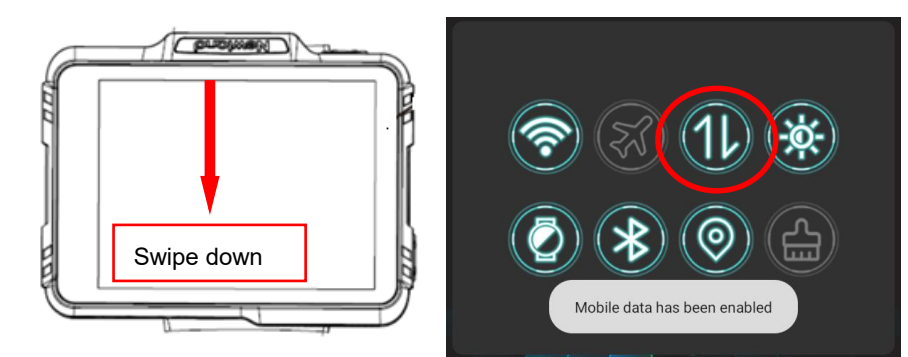

#### **Option Two:**

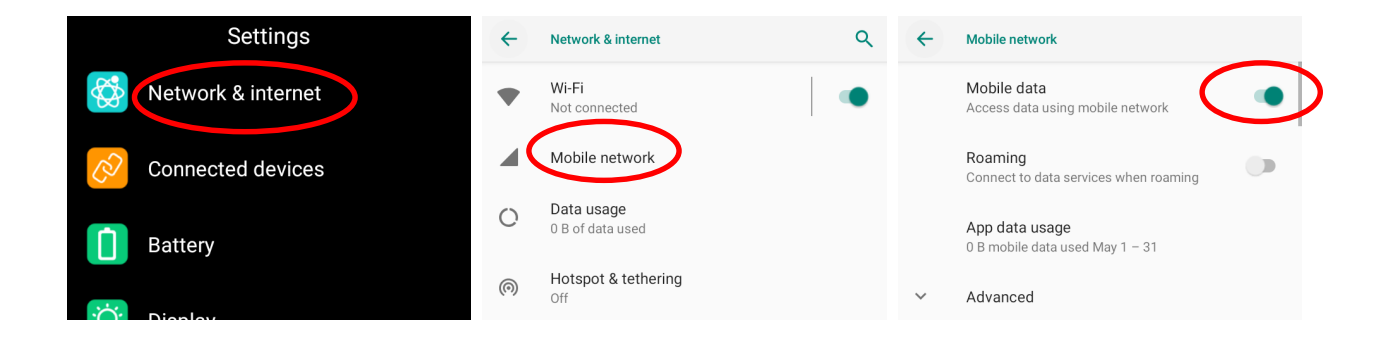

#### **APN Settings**

If you cannot connect to the internet when using your terminal's cellular data, you may need to change your APN settings on the WD1 to fix it:

1. Go to Settings -> "Network & Internet" -> "Mobile network" -> "Advanced" -> "Access Point Names".

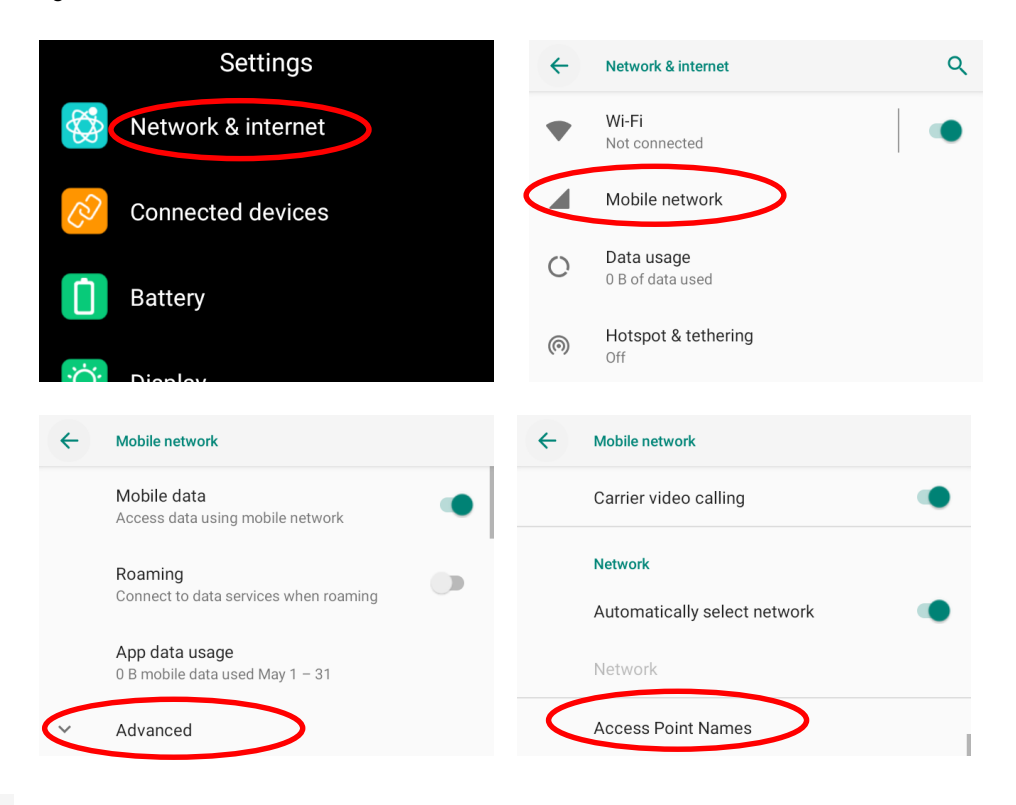

2. Tap in the top right corner of the screen or tap the carrier of your SIM card on the screen. Then manually enter the APN settings. You can contact your carrier or visit their website to get the correct APN settings, or check the APN settings on a mobile device that can access the internet using the SIM card.

| ← APNs +                       | Q : | ÷ | Edit access point       | Q | : |
|--------------------------------|-----|---|-------------------------|---|---|
| CMNET<br>cmnet                 | ۲   |   | Name<br>Not set         |   |   |
| <b>CMWAP</b><br>cmwap          | 0   |   | APN<br>Not set          |   |   |
| 中国移动彩信 (China Mobile)<br>cmwap |     |   | <b>Proxy</b><br>Not set |   |   |
| IMS<br>ims                     |     |   | Port<br>Not set         |   |   |

3. "Swipe inward from the left edge" on the WD1 to go back to the previous screen and then select the APN you just added.

# **Chapter 8 Others**

#### Camera

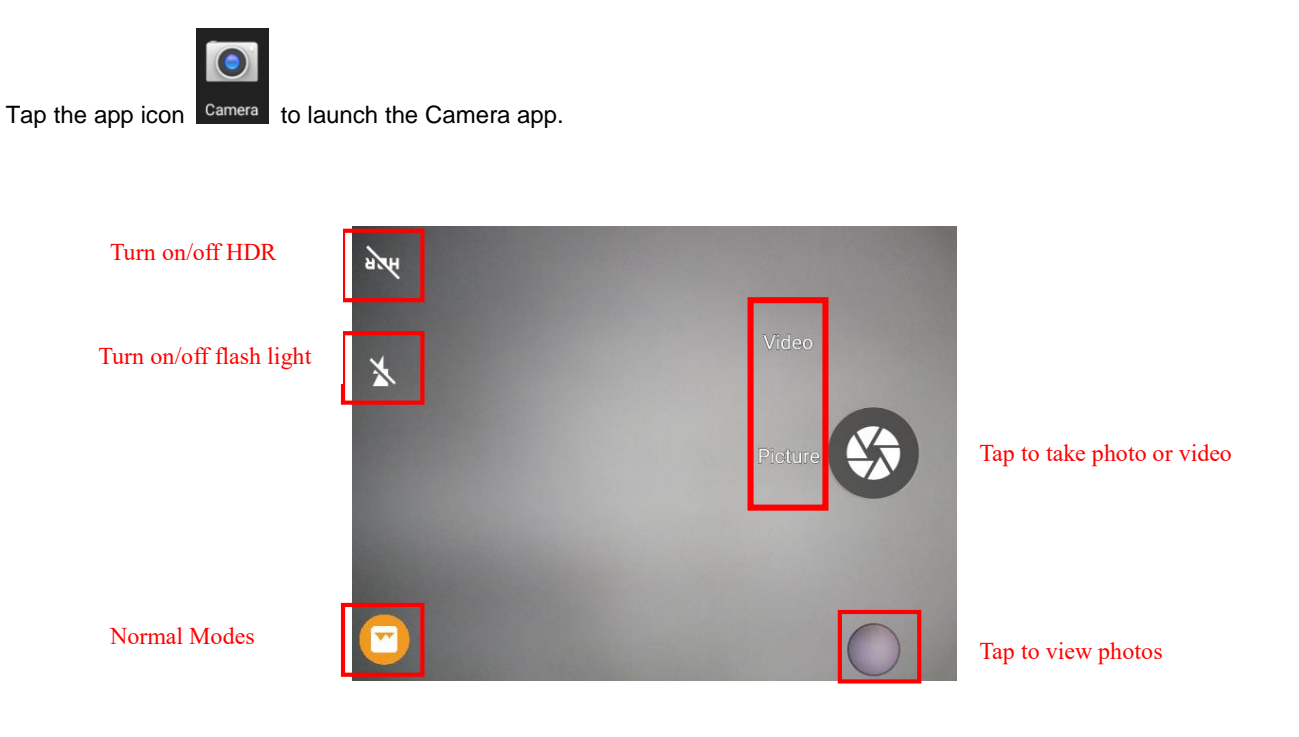

Tap the normal modes icon Tap settings , then the user can set parameters such as scene mode, self timer, picture size, ZSD, white balance, etc.

You can also download a camera app from the internet or develop an app for the camera feature.

# GPS

#### Turn on the Location on:

1. Swipe down from top to bottom on the home screen and it will display the drop-down mean, Find and tap it to turn the location on.

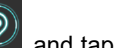

2. Or Go to Settings Security & location" -> "Location", and then turn Location on.

|                         | <b>←</b> | Location                                 |
|-------------------------|----------|------------------------------------------|
|                         |          | Use location                             |
| (?) <b>(%)</b> (1L) (X) |          | Recent location requests                 |
|                         |          | No apps have requested location recently |
|                         |          | App-level permissions                    |
|                         | $\sim$   | Advanced                                 |

#### Key Map

This app allows you to remap the keys on the terminal to function as a different key or to make them into shortcuts to launch an application.

- 1. Remap a key to another key:
- 1) Start the Key Remap app: Tap the quick setting app icon

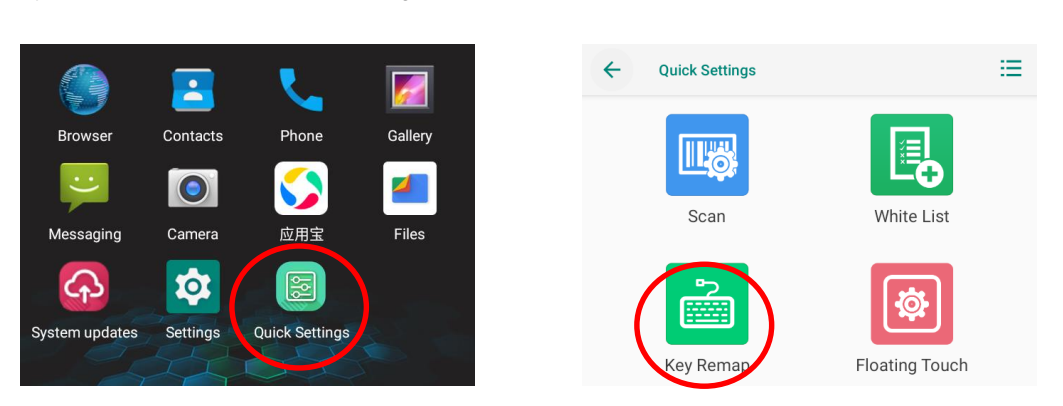

on the Home screen then

2) **Remap a key to another key:** After starting the Key Remap app, select the key you want to remap, and then tap "keys" and select/enter the key to which you want to remap it.

Clear All Remap: Clear all remap to return to default settings.

Test: Test the function of the remap key you just set.

| KeyRemap        |               | < KeyRemap                        |                 | <         | Test         |                                        |
|-----------------|---------------|-----------------------------------|-----------------|-----------|--------------|----------------------------------------|
| FUNCTION KEY    | SCAN MAIN KEY | keys                              | apps            | broadcast | 0xf0<br>0xf0 | up SCAN MAIN KEY<br>down SCAN MAIN KEY |
| POWER KEY       |               | Please en<br>HOME KEY<br>SCAN MAI | nter key Custon | m         |              |                                        |
| Clear All Remap | Test          | Bac                               | k               | Clear     |              |                                        |

2. **Remap a key to an app:** After starting the Key Remap app, select the key you want to remap, and then tap "apps" and select the app to which you want to remap it.

Clear All Remap: Clear all remap to return to default settings.

|   | KeyR            | emap          | <      | KeyRer  | map       |
|---|-----------------|---------------|--------|---------|-----------|
| C | FUNCTION KEY    | SCAN MAIN KEY | keys   | apps    | broadcast |
|   | POWER KEY       |               | Chro   | ome     |           |
|   |                 |               | 🕨 Play | / Store |           |
|   | Clear All Remap | Test          | Вас    | k       | Clear     |

3. **Remap a key to broadcast:** After starting the Key Remap app, select the key you want to remap, and then tap "broadcast" and defined the action for pressing remap key up or down.

Clear All Remap: Clear all remap to return to default settings.

| KeyR            | emap          | <             | KeyRe              | map       |
|-----------------|---------------|---------------|--------------------|-----------|
| FUNCTION KEY    | SCAN MAIN KEY | keys<br>Down: | apps               | broadcast |
| POWER KEY       |               | ACTION: ACTI  | ION_ <u>KECODE</u> | _DOWN     |
|                 |               | PARAM_NAME:   | KECODE             |           |
|                 |               | PARAM_VALUE:  | 119                |           |
| Clear All Remap | Test          | Back          | (                  | Clear     |

# **Chapter 9 System Update**

#### Introduction

This chapter introduces two methods to update the system software of the terminal: Online update and local update.

#### **Online Update**

Update the system online: Tap the system updates icon ->"CHECK FOR UPDATES".

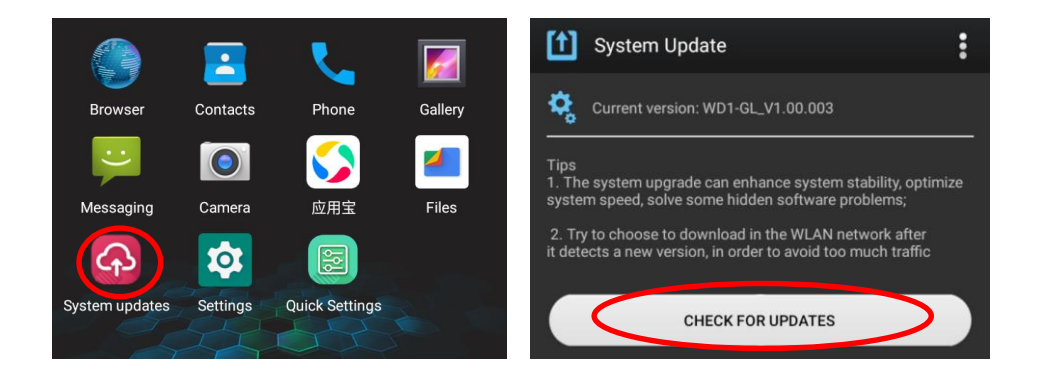

#### Local Update

#### Zip File to the WD1 Drive

1. Connect the terminal to a PC with the included USB cable. Swipe the home screen from left to right with one finger in one smooth motion to open the notification bar. Tap "USB file transfer turned on". Then select "File Transfer".

| WD1-GL_V1.00.041.B1<br>WinPAP 7ID 压缩文件 | ← | USB Preferences | ۹ |
|----------------------------------------|---|-----------------|---|
|                                        | ٢ | This device     |   |
| 916 MB                                 |   | Use USB for     |   |
| The file name might                    | ٥ | File Transfer   |   |
| be different based on                  | 0 | USB tethering   |   |
| each version                           | 0 | MIDI            |   |

- 2. Copy the update zip file to the WD1 drive.
- 3. Tap to access the System Update screen.
- 4. Tap in the top right corner of the System Update screen then select "Local Update".

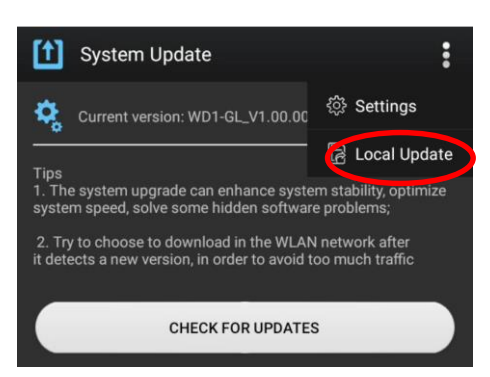

5. Select the update zip file. Then select "NEXTREBOOT" or "UPDATE".

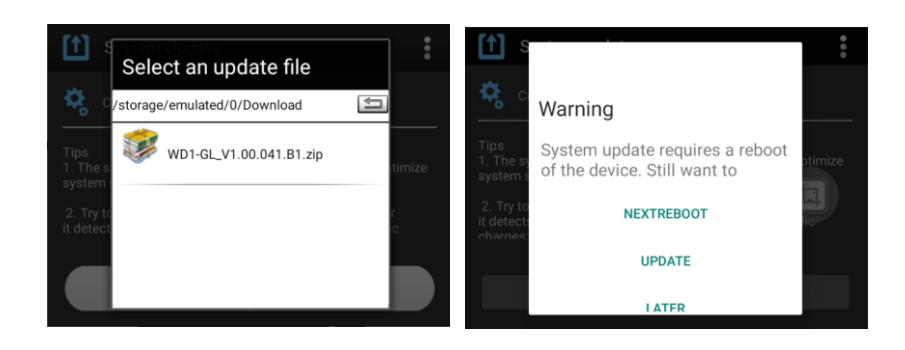

# Chapter 10 App Development Guide

# **Development Environment**

The WD1 runs on the Android 9 operating system, so you should use Android SDK 9 or higher when developing apps for the WD1.

#### **Use of Non-standard Interfaces**

See Newland Android PDA API Handbook.

# **Chapter 11 Maintenance & Troubleshooting**

#### Introduction

This chapter includes important safety and handling information and provides troubleshooting solutions for issues that might occur when using the terminal.

#### **Important Safety & Handling Information**

#### **Disassembly and Retrofit**

Do not attempt to disassemble or retrofit the terminal yourself. Unauthorized disassembly or retrofit will void the warranty.

#### **External Power Supply**

Use only the included AC adapter. Otherwise, there is a risk of damage to the terminal.

#### **Abnormal Situation**

Keep the terminal away from fire or heat sources. If there is unusual odor, overheating or smoke during charging, immediately cut off the power and disconnect the AC adapter, and contact your dealer or Newland customer service center. Continued use in this case may result in fire or electric shock.

#### **Drop Damage**

If the terminal is damaged due to a drop from a high place, immediately cut off the power and contact your dealer or Newland customer service center.

#### LCD Screen

Do not press against or strike the LCD screen. Otherwise, it may damage the screen. When handling a cracked or shattered screen, do not touch the liquid that has leaked from it to avoid skin burn or infection.

#### **Stacking Heavy Objects**

Do not place heavy objects on the terminal as those objects may fall and cause injury.

#### **Mounting Location**

Do not place the terminal on unstable or uneven surfaces as it may fall and cause injury. Do not expose the terminal to humidity or dust as this may cause fire or electric shock. Do not expose the terminal to direct sunlight for extended periods.

#### **Wireless Functionalities**

Do not use the terminal's wireless functionalities where wireless device use is prohibited or where it may cause interference or danger, such as petrol stations.

#### **Use & Maintenance**

- ♦ If the terminal crashes, please press and hold the power key for more than 30 seconds to force restart.
- Do not throw, drop or strike the terminal. Doing so may damage the LCD display, interrupt running programs, cause data loss in memory and result in malfunction.
- Clean the scan window regularly. Do not touch it with hands. Scratched or smudged window may degrade reading performance.
- ♦ Do not tap the touch screen with sharp objects. Doing so may damage the screen or cause internal short circuits.
- ♦ Use only a dry soft cloth to clean the terminal. Cleaning it with wet cloth or benzene/ thinner/ other volatile chemicals may deform and shorten the service life of the keypad and shell of the terminal.

#### **Battery Safety Guidelines**

- ♦ Do not dispose of batteries in a fire as they may explode.
- ☆ The battery can be charged and discharged over 300 times. If the battery life is unreasonably short, please replace the battery with a new one.
- $\diamond$  Use only the battery and AC adapter provided by Newland
- ♦ Do not continue to charge a battery that is fully charged. Overcharging will shorten battery lifespan.
- Charge the device before the battery is exhausted; Excessive battery discharge will have a bad impact on the device. In severe cases, it may cause the device to fail to boot normally.
- Avoid charging in a low or high-temperature environment. The most suitable temperature for charging is at 5 ℃–45 ℃ (41 年–113 年), and it cannot be charged below 0 ℃ (32 年).
- If the device is not used for a long time, it will discharge slowly. During the storage, it is recommended to shut down the device and regularly recharge it (at least every six months). Ideally, Battery should be stored between 30% to 50% state of charge.
- Do not use damaged or faulty AC adapters or batteries. If the battery is swelling, bulging, or having other abnormalities, please stop using it immediately.
- ♦ Properly dispose of and recycle batteries. Do not dispose of them as household garbage.

# Troubleshooting

| Problem       |                                                                          | Reseited Course & Colution                                                                                                    |  |
|---------------|--------------------------------------------------------------------------|----------------------------------------------------------------------------------------------------|--|
| Туре          | Description                                                              | Possible Cause & Solution                                                                                                    |  |
| Key           | Unresponsive or incorrect response to any key entry.                     | Ensure that there is no contaminant inside the key; if a key malfunction occurred, please check whether the key has been remapped to other functions.                                                                                                    |  |
|               | The charging LED is OFF when charging.                                   | Ensure the AC adapter is plugged in properly.                                                                                                    |  |
|               | Stop charging or charging slowly in a low-temperature environment.       | Charging protection is enabled when the temperature is lower than 0 degrees<br>Celsius. To continue charging at normal speeds, please move to a warmer<br>environment before charging your device.                                                                                                    |  |
| Battery       | Noticeably short battery life.                                           | <ol> <li>Check the battery level. If the battery is almost depleted, recharge it.</li> <li>If the problem remains, please contact the after-sales service center.</li> </ol>                                                                                                    |  |
|               | The fully charged battery is depleted after the terminal is switched on. | If the battery is faulty, please contact the after-sales service center.                                                                                                    |  |
| USB           | USB communication failure                                                | <ol> <li>Ensure that the USB cable connections are secure.</li> <li>Ensure that there is no contaminant inside the USB port.</li> <li>If the problem remains, please contact the after-sales service center.</li> </ol>                                                                                                    |  |
| LCD<br>Screen | No display                                                               | <ol> <li>Ensure the terminal is switched on.</li> <li>If the terminal is in sleep mode, press the Power key to wake it up.</li> <li>Check the battery level. If the battery is depleted, recharge it.</li> <li>If the problem remains, please contact the after-sales service center.</li> </ol>                                                                              |  |
| System        | Cannot switch on                                                         | <ol> <li>Check the battery level. If the battery is depleted, recharge it.</li> <li>Switch the terminal on after using the included AC adapter to connect it to a power outlet. If the problem disappears, then continue to charge the terminal. If the problem remains after charging the terminal for 30 minutes, please contact the after-sales service center.</li> </ol> |  |
|               | System halted                                                            | <ol> <li>The problem may be caused by bugs in downloaded apps. Ensure that only<br/>reliable apps are used.</li> <li>The problem may be caused by a sudden or unexpected power loss. Please<br/>press and hold the power key for 30 seconds to reset the terminal.</li> </ol>                                                                                                 |  |

Add: Biz. Center Best-one, Jang-eun Medical

Plaza 6F, Bojeong-dong 1261-4, Kihung-gu,

Yongin-City, Kyunggi-do, South Korea

Email: info@newlandaidc..com

Add: 416 & 417, Tower C, NOIDA ONE

business park, B-8, Sector 62, Noida,

Email: info@newlandaidc..com

Tel: +82 10 8990 4838

Uttar Pradesh - 201301

Tel: +91 120 3508102

#### **Newland AIDC**

🙎 No.1 Rujiang West Rd., Mawei, Fuzhou, Fujian 350015, China

 $\bowtie$ 

**2** +86-591-83979500

#### info@newlandaidc.com

Japan:

Vietnam:

住所: 〒108-0075

東京都港区港南1丁目9-36

 $ensuremath{\mathcal{I}} = \mathcal{I}\mathcal{V}:$  info@newlandaidc..com

Email:info@newlandaidc..com

アレア品川ビル 13 階 407

電話: +84 03 4405 3222

Tel:+84 909 345 375

۲

www.newlandaidc.com

Korea:

India:

#### Asia Pacific

Add: 6 Raffles Quay #14-06 Singapore 048582 Email:info@newlandaidc.com

#### Taiwan:

Add: 7F-6, No. 268, Liancheng Rd., Jhonghe Dist. 235, New Taipei City, Taiwan Tel: +886 2 7731 5388 Email: info@newlandaidc.com

#### Indonesia:

Add: Eightyeight@kasablanka Tower A 12th Floor Unit A&H, Jl. Casablanca Raya Kav. 88, Jakarta Selatan 12870 Tel:+62 8161157247 Email:info@newlandaidc..com

#### Europe & Middle East & Africa

Add: Rolweg 25, 4104 AV Culemborg, The Netherlands Tel: +31 (0) 345 87 00 33 Web: www.newland-id.com Email: sales@newland-id.com Tech Support: tech-support@newland-id.com

#### North America

Add: 46559 Fremont Blvd., Fremont, CA 94538, USA Tel: +1 510 490 3888 Email: info@newlandaidc..com

#### Latin America

Tel: +1 239 598 0068 Email: info@newlandaidc..com

Chile: Tel: +56 9 9337 3177

Mexico, Central America & Caribbean: Tel: +52 155 5432 9079

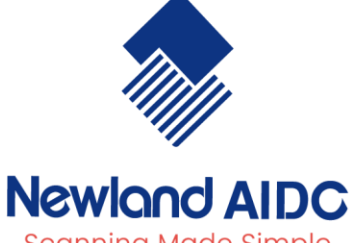

Scanning Made Simple

# North America Channel: Tel: +1 408 838 3703

Email: info@newlandaidc..com

Brazil: Tel: +55 35 9767 6078

Colombia: Tel: +57 319 387 4484